Como saber o Tempo de Retorno de cheias do Sistema de Alerta de Eventos Críticos (SACE-SGB) nas bacias dos rios Caí, Taquari e Uruguai? How to know the Level Flood Ruler Return Tim...

Presentation · September 2023 DOI: 10.13140/RG.2.2.33882.72643 CITATIONS READS 0 2 1 author: Francisco F. N. Marcuzzo Geological Survey of Brazil 2,230 PUBLICATIONS 929 CITATIONS SEE PROFILE Some of the authors of this publication are also working on these related projects: SIG na construção de diagramas unifilares das estações F, FD, P, Pr além das UHE, PCH, CGH das sub-bacias 80 a 84 na bacia hidrográfica do Atlântico – Trecho Sudeste View project Project Project

CLIMA DO ESTADO DE GOIÁS E DISTRITO FEDERAL View project

## Como saber o Tempo de Retorno de cheias do Sistema de Alerta de Eventos Críticos (SACE) nas bacias dos rios Caí, Taquari e Uruguai?

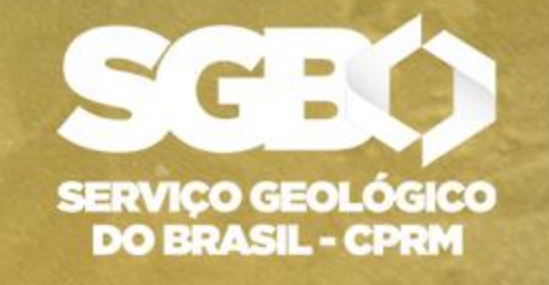

SECRETARIA DE **GEOLOGIA, MINERAÇÃO** E TRANSFORMAÇÃO MINERAL

MINISTÉRIO DE **MINAS E ENERGIA** 

francisco.marcuzzo@sgb.gov.br

**GOVERNO** FEDERAL Em quais estações fluviométricas e quais municípios atendidos no Rio Grande do Sul, com previsão no Sistema de Alerta de Eventos Críticos (SACE das bacias dos rios Caí, Taquari e Uruguai), é possível se obter os Tempos de Retorno dos estudos no RIGEO-SGB?

| SACE <sup>1</sup> | Código   | Estação          | Rio         | Municípios Atendidos<br>Rio Grande do Sul | Variável<br>Analisada | Links dos Estudos no RIGEO <sup>2</sup>   |
|-------------------|----------|------------------|-------------|-------------------------------------------|-----------------------|-------------------------------------------|
| Pio Coí           | 87170000 | Barca do Caí     | Caí         | São Sebastião do Caí                      | Cotas                 | https://rigeo.sgb.gov.br/handle/doc/22930 |
| RIO Cal           | 87270000 | Passo Montenegro | Caí         | Montenegro                                | Cotas                 | https://rigeo.sgb.gov.br/handle/doc/22931 |
| Rio Taquari       | 86510000 | Muçum            | Taquari     | Muçum                                     | Cotas                 | https://rigeo.sgb.gov.br/handle/doc/22943 |
|                   | 75780000 | Passo São Borja  | Uruguai     | São Borja                                 | Cotas                 | https://rigeo.sgb.gov.br/handle/doc/22858 |
|                   | 75900000 | Itaqui           | Uruguai     | Itaqui                                    | Cotas                 | https://rigeo.sgb.gov.br/handle/doc/22611 |
|                   | 76310000 | Rosário do Sul   | Santa Maria | Rosário do Sul                            | Cotas                 | https://rigeo.sgb.gov.br/handle/doc/22857 |
| Rio Uruguai       | 76560000 | Manoel Viana     | Ibicuí      | Manoel Viana                              | Cotas                 | https://rigeo.sgb.gov.br/handle/doc/22860 |
|                   | 76750000 | Alegrete         | Ibirapuiatã | Alegrete                                  | Cotas                 | https://rigeo.sgb.gov.br/handle/doc/22873 |
|                   | 77150000 | Uruguaiana       | Uruguai     | Uruguaiana                                | Cotas                 | https://rigeo.sgb.gov.br/handle/doc/22872 |
|                   | 77150000 | Uruguaiana       | Uruguai     | Uruguaiana                                | Vazões                | https://rigeo.sgb.gov.br/handle/doc/22856 |

<sup>1</sup> SACE – Sistema de Alerta de Eventos Críticos – <u>https://www.sgb.gov.br/sace/</u> <sup>2</sup> RIGEO – Repositório Institucional de Geociências – <u>https://rigeo.sgb.gov.br/</u>

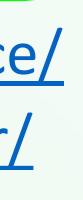

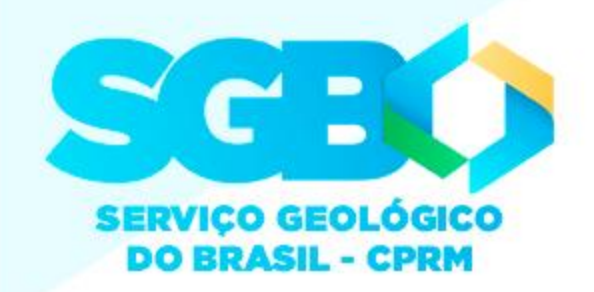

## Como saber o Tempo de Retorno de cheias do Sistema de Alerta de Eventos Críticos (SACE) nas bacias dos rios Caí, Taquari e Uruguai?

govb

Mapea Risco

### 1° Passo: Obter a cota da cheia ocorrida ou prevista acessando a página do SACE no SGB

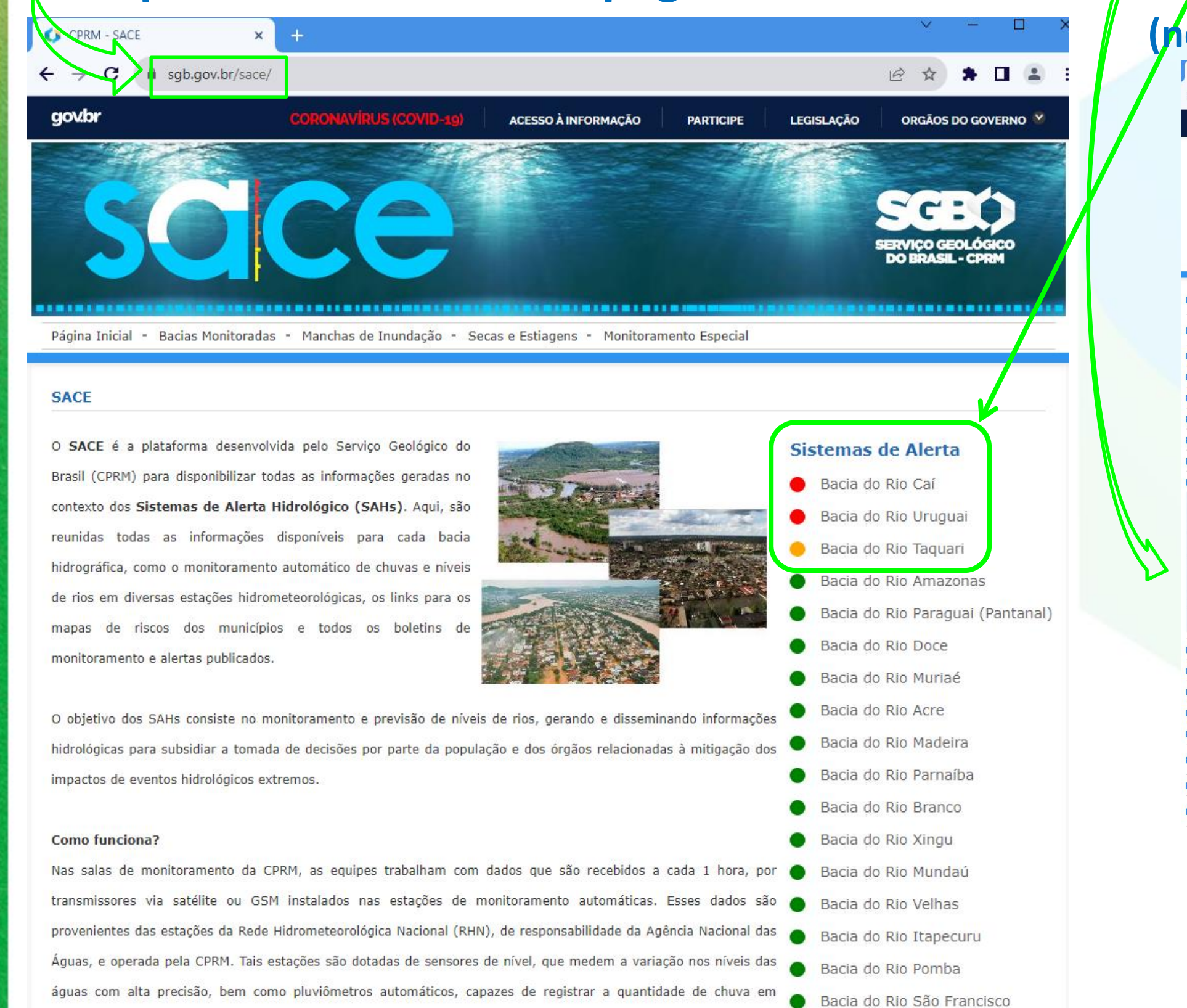

### 2° Passo: Acessar o sistema de alerta da bacia do município de interesse neste exemplo acessaremos a bacia do rio Taquari)

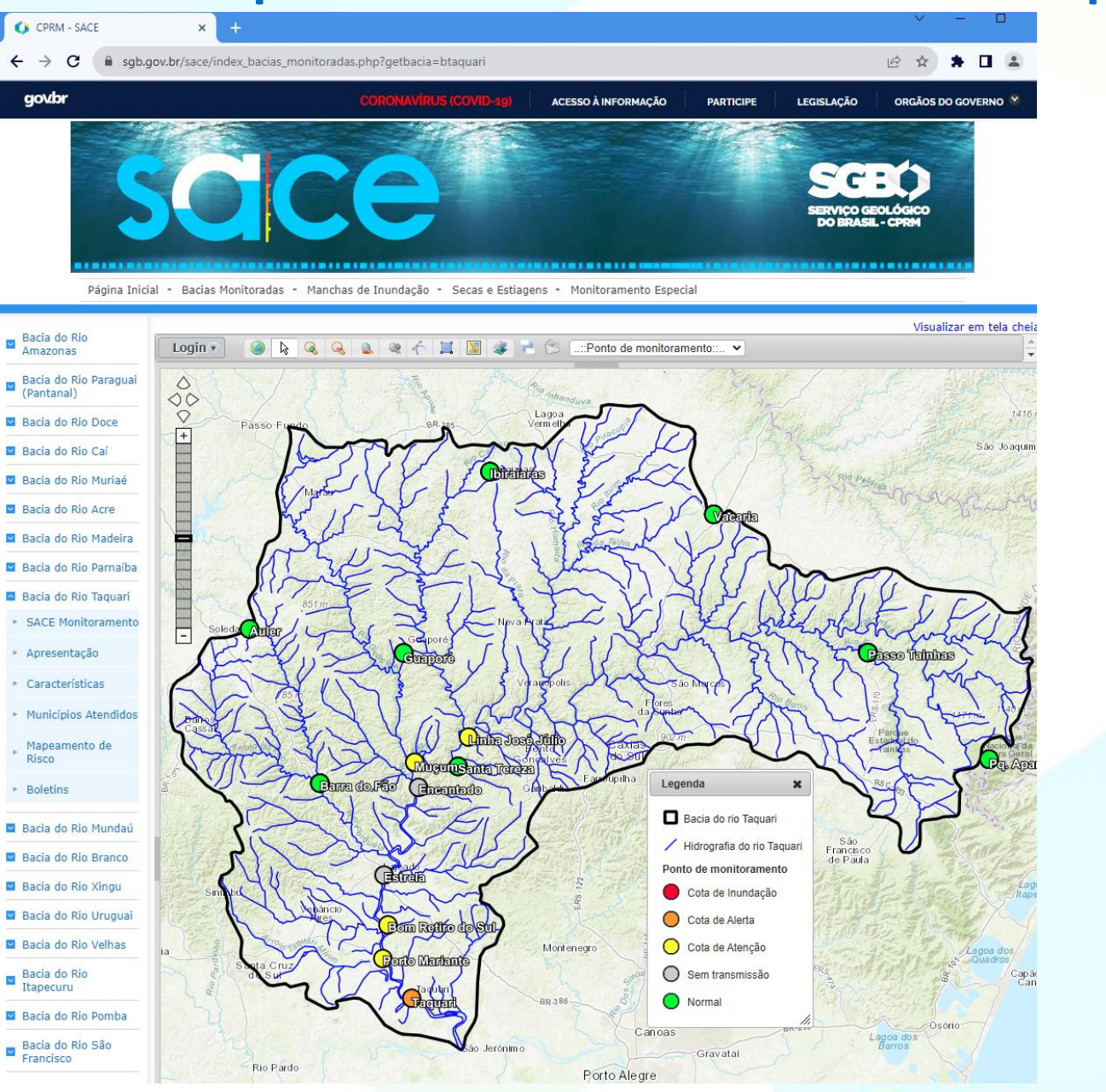

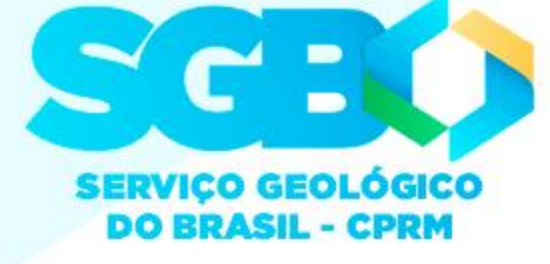

## Como saber o Tempo de Retorno de cheias do Sistema de Alerta de Eventos Críticos (SACE) nas bacias dos rios Caí, Taquari e Uruguai?

<u>3° Passo: Acessar a informação da cota do município de interesse, que pode ser via algum boletim de alerta de</u> previsão já emitido ou via o mapa interativo da bacia com cotas da hidrotelemetria emitidas a cada 15 minutos.

Abaixo mostra-se como acessar os boletins de previsão de cotas da bacia do rio Taquari, com detalhe para Muçum.

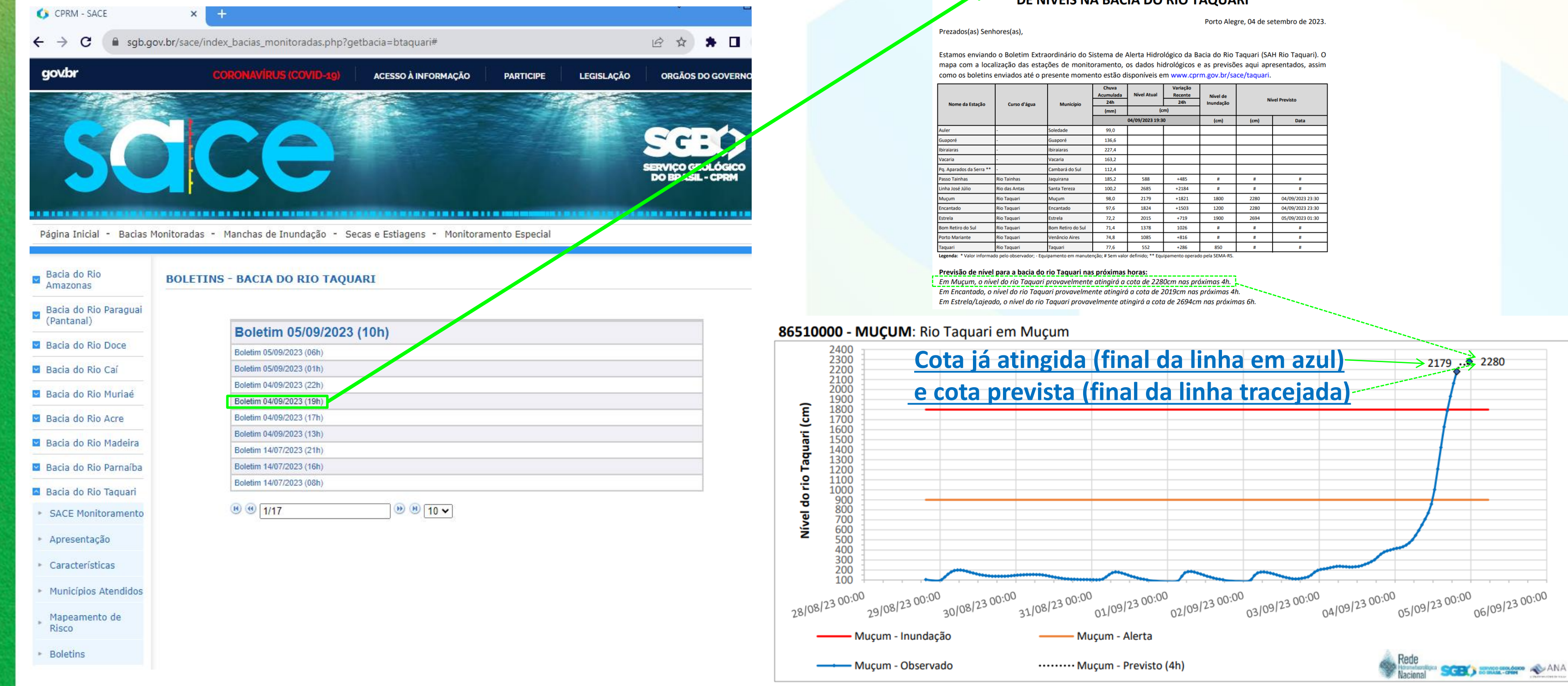

2 

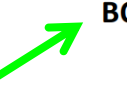

### **BOLETIM DE MONITORAMENTO E PREVISÃO DE NÍVEIS NA BACIA DO RIO TAQUARI**

| Nome da Estação           | Curso d'água              | Município          | Chuva<br>Acumulada<br>24h | Nível Atual        | Variação<br>Recente<br>24h | Nível de<br>Inundação | Nŕ   | vel Previsto     |
|---------------------------|---------------------------|--------------------|---------------------------|--------------------|----------------------------|-----------------------|------|------------------|
|                           | 0000000800                |                    | (mm)                      | (c                 | m)                         |                       |      |                  |
|                           |                           |                    |                           | 04/09/2023 19:3    | 0                          | (cm)                  | (cm) | Data             |
| Auler                     | -                         | Soledade           | 99,0                      |                    |                            |                       |      |                  |
| Guaporé                   | -                         | Guaporé            | 136,6                     |                    |                            |                       |      |                  |
| Ibiraiaras                | -                         | Ibiraiaras         | 227,4                     |                    |                            |                       |      |                  |
| Vacaria                   | -                         | Vacaria            | 163,2                     |                    |                            |                       |      |                  |
| Pq. Aparados da Serra **  | -                         | Cambará do Sul     | 112,4                     |                    |                            |                       |      |                  |
| Passo Tainhas             | Rio Tainhas               | Jaquirana          | 185,2                     | 588                | +485                       | #                     | #    | #                |
| Linha José Júlio          | Rio das Antas             | Santa Tereza       | 100,2                     | 2685               | +2184                      | #                     | #    | #                |
| Muçum                     | Rio Taquari               | Muçum              | 98,0                      | 2179               | +1821                      | 1800                  | 2280 | 04/09/2023 23:30 |
| Encantado                 | Rio Taquari               | Encantado          | 97,6                      | 1824               | +1503                      | 1200                  | 2280 | 04/09/2023 23:30 |
| Estrela                   | Rio Taquari               | Estrela            | 72,2                      | 2015               | +719                       | 1900                  | 2694 | 05/09/2023 01:30 |
| Bom Retiro do Sul         | Rio Taquari               | Bom Retiro do Sul  | 71,4                      | 1378               | 1026                       | #                     | #    | #                |
| Porto Mariante            | Rio Taquari               | Venâncio Aires     | 74,8                      | 1085               | +816                       | #                     | #    | #                |
| Taquari                   | Rio Taquari               | Taquari            | 77,6                      | 552                | +286                       | 850                   | #    | #                |
| Legenda: * Valor informat | lo pelo observador; - Equ | ipamento em manute | nção; # Sem valo          | r definido; ** Equ | ipamento operad            | o pela SEMA-RS.       |      |                  |

## Como saber o Tempo de Retorno de cheias do Sistema de Alerta de Eventos Críticos (SACE) nas bacias dos rios Caí, Taquari e Uruguai?

<u>3° Passo:</u> Acessar a informação da cota do município de interesse, que pode ser via algum boletim de alerta de previsão já emitido ou via o mapa interativo da bacia com cotas da hidrotelemetria emitidas a cada 15 minutos. Abaixo mostra-se como acessar o mapa interativo da bacia com cotas da hidrotelemetria emitidas a cada 15 minutos, com detalhe para Muçum.

<u>Clicar em "SACE Monitoramento" (aparece o mapa), em seguida clicar no município de interesse e no ícone "Gráfico" que aparecerá em seguida.</u>

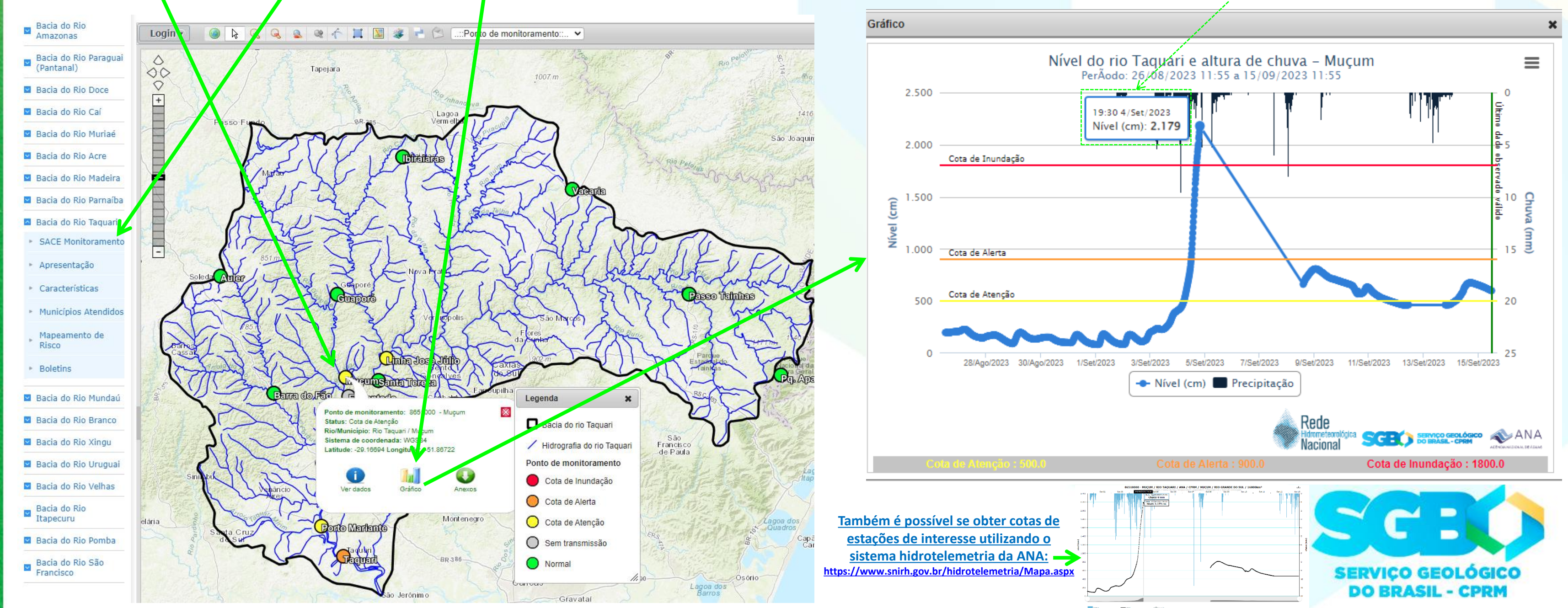

Em seguida aparecerá o gráfico abaixo (interativo). Manuseando o mouse é possível se obter a cota do dia e horário de interesse (no exemplo abaixo, é a mesma cota que aparece no boletim do slide anterior das 19h00 de 04/09/2023).

## Como saber o Tempo de Retorno de cheias do Sistema de Alerta de Eventos Críticos (SACE) nas bacias dos rios Caí, Taquari e Uruguai?

4° Passo: Acessar o RIGEO e a publicação com o estudo do Tempo de Retorno do município e/ou estação fluviométrica de interesse.

Em seguida, no buscador do RIGEO, digitar as palavras-chave "tempo de retorno" e o nome do "município de interesse" (neste exemplo utilizou-se Muçum.

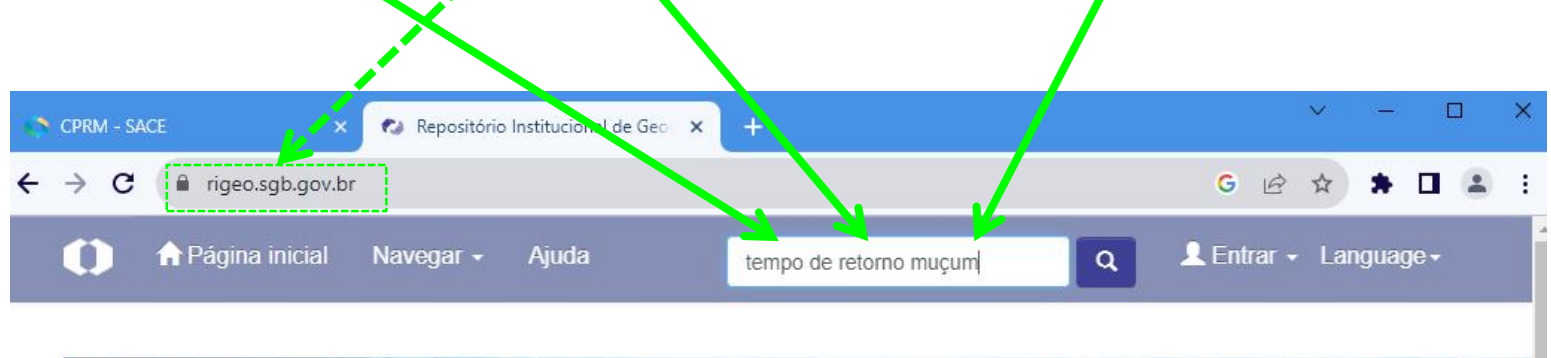

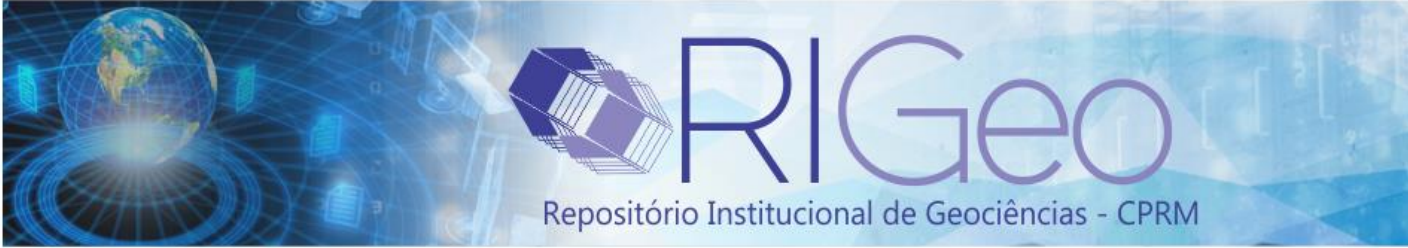

O RIGeo - Repositório Institucional de Geociências tem como objetivo permitir o acesso integral à produção intelectual dos pesquisadores da instituição, preservar a memória científica gerada ao longo dos anos, fomentar a pesquisa científica na área de geociências e demais áreas do conhecimento, permitir o livre acesso às publicações dos autores-pesquisadores da instituição e, desta forma, estar em consonância com o Movimento Internacional de Acesso Livre à informação científica.

|                                              | R55 |
|----------------------------------------------|-----|
| apa das aluviões: folha Limoeiro SB.25-Y-C-V | M   |
|                                              |     |
| 4                                            | >   |
|                                              |     |
|                                              |     |

Sites Relacionados

**Biblioteca Virtual** 

GeoSGB

Integrador de Mapas e Projetos

Journal of the Geological Survey of Brazil

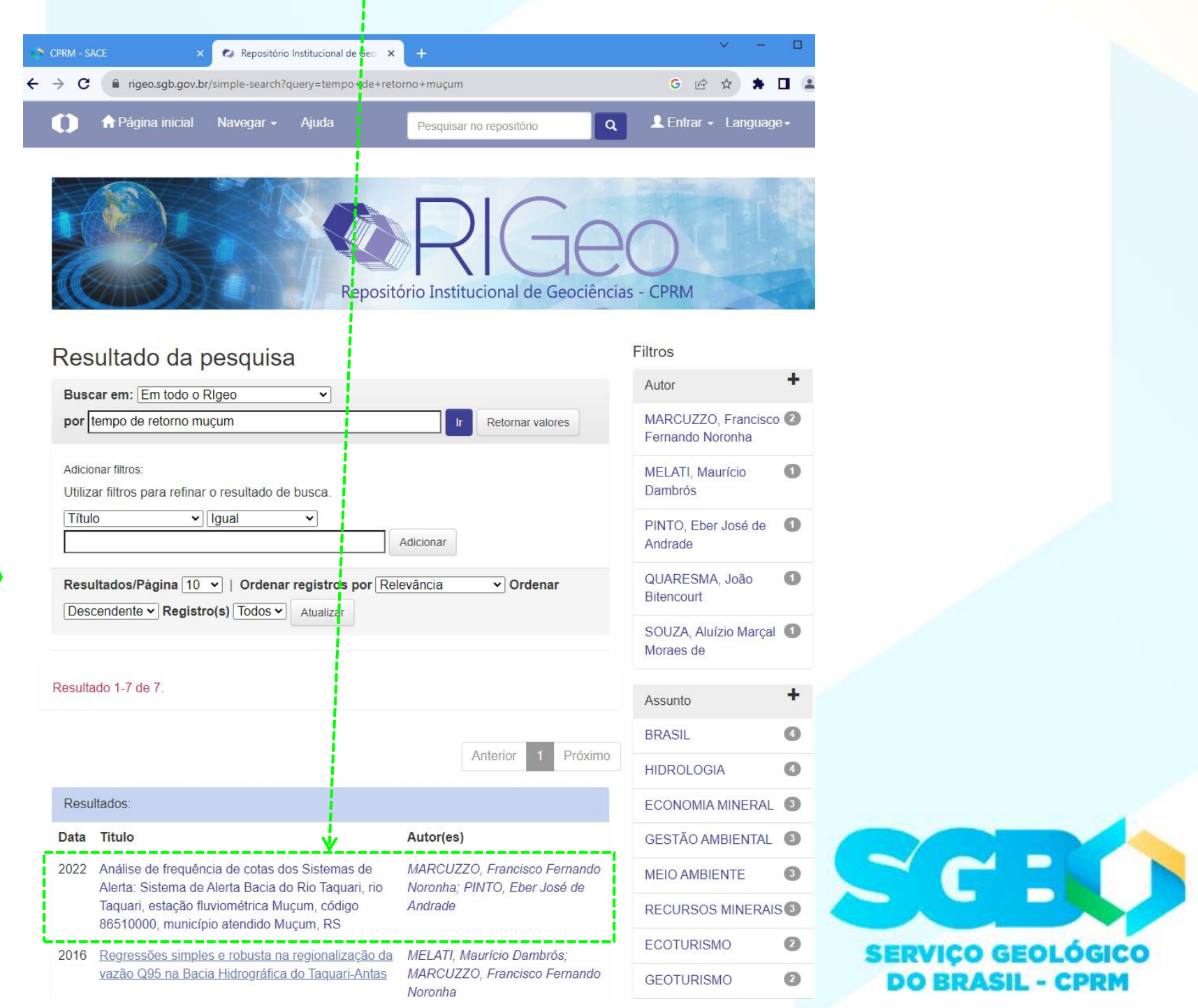

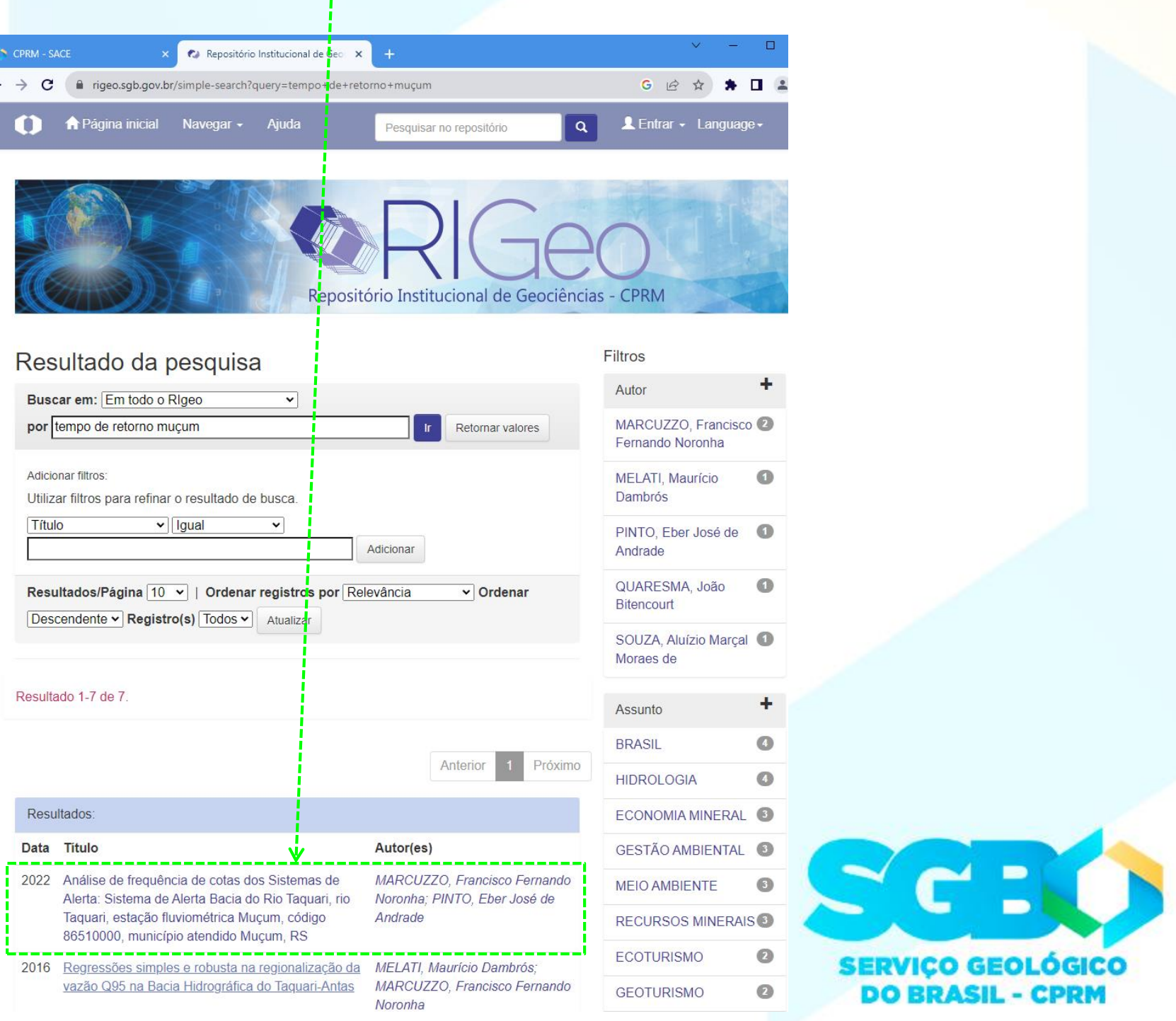

| Resu | iltados:                                                                                          |
|------|---------------------------------------------------------------------------------------------------|
| Data | Titulo                                                                                            |
| 2022 | Análise de frequência<br>Alerta: Sistema de Ale<br>Taquari, estação fluvio<br>86510000, município |
| 2016 | <u>Regressões simples e</u><br>vazão Q95 na Bacia H                                               |

Na página seguinte abrir o estudo da análise de frequência de cota ou vazão do município de interesse.

### Como saber o Tempo de Retorno de cheias do Sistema de Alerta de Eventos Críticos (SACE) nas bacias dos rios Caí, Taquari e Uruguai? 4° Passo: Acessar o RIGEO e a publicação com o estudo do Tempo de Retorno do município e/ou estação fluviométrica de interesse. 🚱 Repositório Institucional de Geo 🗙

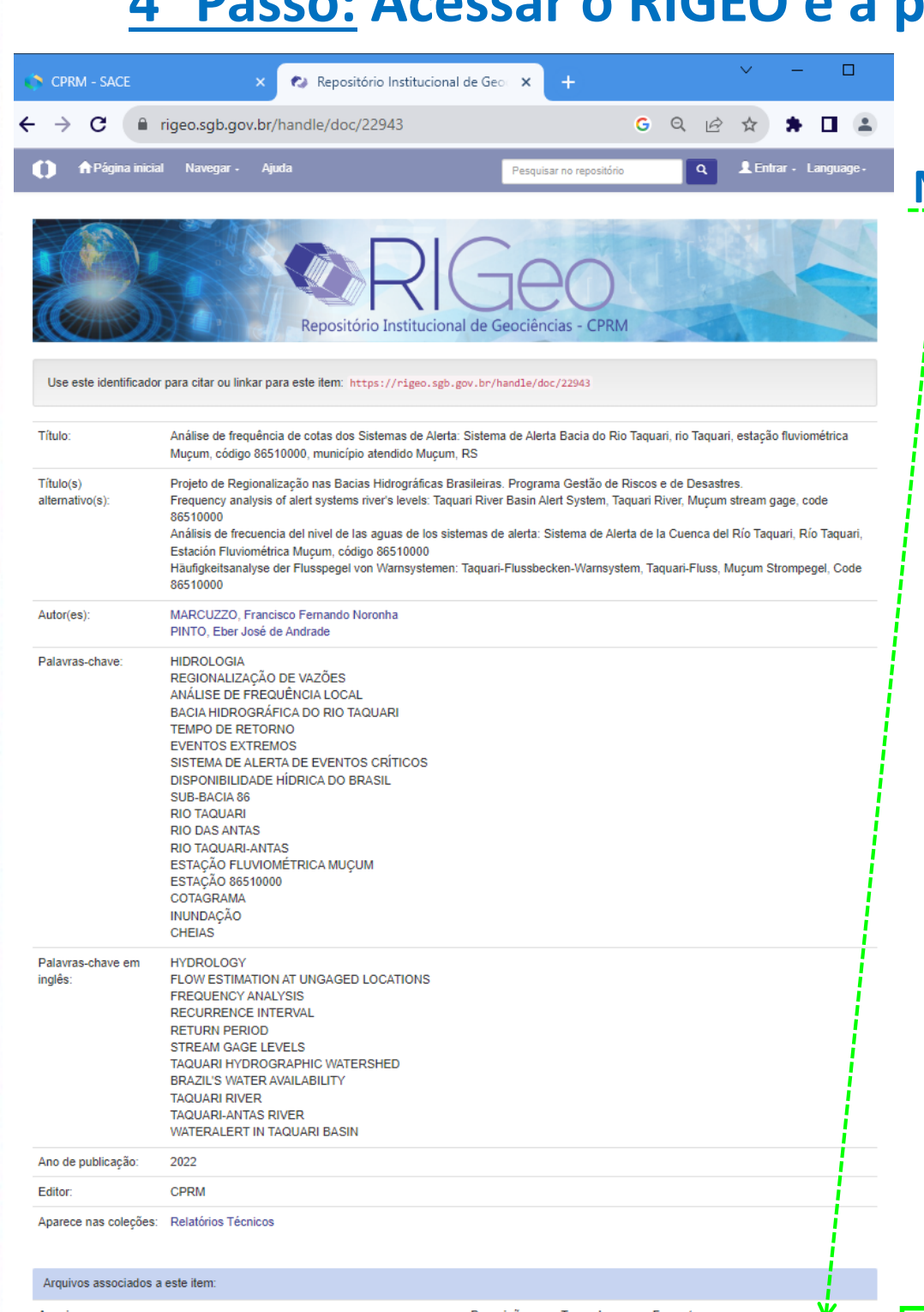

| Arguivo                                                | Descrição | Tamanho   | Formato   | ¥                |
|--------------------------------------------------------|-----------|-----------|-----------|------------------|
| nalise_frequencia_cotas-rio taquari_muçum_86510000.pdf | Relatório | 19,2 MB   | Adobe PDF | Visualizar/Abrir |
| iguras_bacia_taquari.zip                               | Figuras   | 569,21 MB | WinZip    | Visualizar/Abrir |
| napas_bacia_taquari.zip                                | Mapas     | 269,22 MB | WinZip    | Visualizar/Abrir |
| rrquivos_localizacao_kzm.zip                           | Arquivos  | 34,57 MB  | WinZip    | Visualizar/Abrir |
| magens_relatorios.zip                                  | Imagens   | 116,46 MB | WinZip    | Visualizar/Abrir |
| iguras_bacia_taquari_muçum.zip                         | Figuras   | 4,85 MB   | WinZip    | Visualizar/Abrir |
|                                                        |           |           |           |                  |

## Projeto de regionalização de vazões nas bacias hidrográficas brasileiras Análise de Frequências de Cotas dos Sistemas de Alerta Sistema de Alerta: Bacia do rio Taguar

MINISTÉRIO DE MINAS E ENERGIA ECRETARIA DE GEOLOGIA, MINERAÇÃO E TRANSFORMAÇÃO MINER O GEOLÓGICO DO BRASIL - SGB/CPRN IRETORIA DE HIDROLOGIA E GESTÃO TERRITORIA DEPARTAMENTO DE HIDROLOGIA ENDÊNCIA REGIONAL DE PORTO ALEGR

MA GESTÃO DE RISCOS E DE DESASTRE IENTOS, ESTUDOS, PREVISÃO E ALERTA DE EVENTO HIDROLÓGICOS CRÍTICOS

ROJETO DE REGIONALIZAÇÃO DE VAZÕES NAS

ANÁLISE DE FREQUÊNCIA DE COTAS DOS SISTEMAS DE ALERTA

stema de Alerta: Bacia do Rio Taqua

Rio: Taquari Estação Fluviométrica: Muçum Código: 86510000 Município Atendido: Mucum/RS

Eber José de Andrade Pinto

PORTO ALEGRE

PROGRAMA GESTÃO DE RISCOS E DE DESASTRES

AÇÃO LEVANTAMENTOS, ESTUDOS, PREVISÃO E ALERTA DE

EVENTOS HIDBOI ÓGICOS CRÍTICOS

qualquer?

Resposta: Substituindo a cota de 2.312 cm e os parâmetros da distribuição Log-Normal com Momentos-L, como no primeiro exemplo, tem-se que o tempo de retorno é de 104,17 anos. A probabilidade da cota de 2.312 cm, na base da instalação da agroindústria, ser igualada ou superada pelo rio Taquari, em um ano qualquer, é de 0,96 %.

f) A segunda maior cheia histórica registrada no município de Muçum, foi de 2.100 cm, em 01/10/2001, na estação fluviométrica denominada Muçum (8651000).

Resposta: Substituindo a cota de 2.100 cm e os parâmetros da distribuição Log-Normal com Momentos-L, como no primeiro exemplo, tem-se que o tempo de retorno é de 8.11 anos. A probabilidade da cota de 2.100 cm, na base da instalação da agroindústria, ser igualada ou superada pelo rio Taquari, em um ano qualquer, é de 5,52%.

A planilha com os cálculos destes exemplos de aplicação pode ser obtida clicando AQUI. A planilha só funciona corretamente após baixada da rede para ser utilizada no EXCEL do teu próprio computador. Quando abrir a página do link acima, ir em Arquivo >> Fazer Download.

### Na página seguinte abrir ou fazer o download do relatório do estudo da análise de frequência de cota ou vazão do município de interesse.

Em seguida, procure no relatório do estudo o item "Exemplos de Aplicação". No final deste item clique no ícone "AQUI" para fazer o download da planilha.

### 29 / 99 | - 110% + | 🗊 🚸

e) Uma agroindústria será instalada no município de Mucum as margens do rio Taguari. Considerando a transposição das cotas das réguas da estação Muçum (código 86510000), até o local de sua instalação, verificou-se que a agroindústria terá sua base instalada na cota 2.312 cm (2.202 cm na estaça o Muçum, em 08/07/2020, mais 5%). Considerando a análise de frequência de cotas, aqui publicados, qual é o tempo de retorno da cota na base da agripindústria e a probabilidade desta cota ser igualada ou superada pelo rio Taguari em um ano

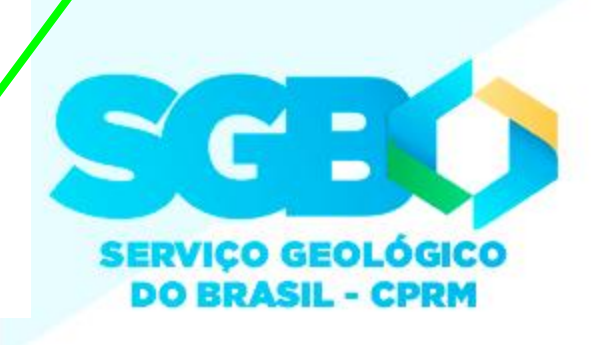

🔼 Drive

TR Exemplos Aplicação

📔 desktop.ini 🕰

Rio Taguari em Mucu

\* \* ± 🖬

## Como saber o Tempo de Retorno de cheias do Sistema de Alerta de Eventos Críticos (SACE) nas bacias dos rios Caí, Taquari e Uruguai? <u>4° Passo:</u> Acessar o RIGEO e a publicação com o estudo do Tempo de Retorno do município e/ou estação fluviométrica de interesse.

Na página de *download*, note que, especificamente para o município de Muçum, devido ao evento extremo de 04 e 05/09/2023, há dois arquivos de cálculo da aplicação da análise de frequência, um com dados até o ano de 2021, já que o estudo foi executado e publicado em 2022, e outro com dados atualizados com os anos de 2022 e 2023. O usuário, caso seja de interesse, poderá fazer o <u>download</u> dos dois arquivos e comparar o tempo de retorno da cota que deseja, comparando a diferença com e sem os dados da grande cheia de 04 e 05/09/2023.

| 🛟 CPRM - S | ACE 🗙 Repositório Institucional de Geo 🗙 🛆 TR_Exemplos_Aplicação - Google 🗙 🕂                                   |                 |
|------------|----------------------------------------------------------------------------------------------------|-----------------|
| ← → c      | drive.google.com/drive/folders/1VF0XdxOi5dRwrW8nB3Jdspl2vKUI_Zx7                                                |                 |
| 🛆 Dr       | ive                                                                                                    |                 |
| TR_Exe     | emplos_Aplicação                                                                                                |                 |
| Ν          | lome 1                                                                                                    | Proprietário    |
|            | 📔 desktop.ini 🎿                                                                                                 | Proprietário oc |
|            | 🗙 Rio Taquari em Muçum - 86510000 - TR Cotas - Exemplos de Aplicação - Log-Normal 3P - Dados Até 09-2023.xlsx 🚢 | Proprietário oc |
|            | 🗙 🛛 Rio Taquari em Muçum - 86510000 - TR Cotas - Exemplos de Aplicação - Log-Normal 3P - Dados Até 2021.xlsx 🚢  | Proprietário oc |
|            |                                                                                                    |                 |

|        |                      |            | 1     |          |           |        |          |   |
|--------|----------------------|------------|-------|----------|-----------|--------|----------|---|
|        |                      |            |       |          | $\sim$    | —      |          | × |
|        |                      |            |       | t 6      | \$        | ⊥      |          | : |
|        |                      |            |       |          |           | Faz    | er login |   |
|        |                      |            | [     | Fazer do | wnload de | e tudo | ⊞        | 3 |
|        | Última modificação 🔻 | Tamanho do |       |          |           |        | :        |   |
| oculto | 10 de jul. de 2023   | 105 bytes  |       |          |           |        |          |   |
| oculto | 09:45                | 481 KB 👤   | Fazer | downlo   |           |        |          |   |
| oculto | 09:45                | 481 KB     |       |          |           |        |          |   |

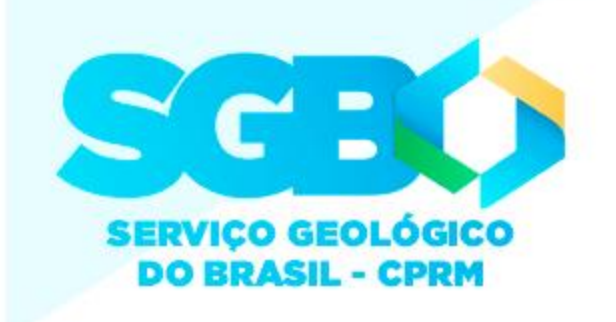

## Como saber o Tempo de Retorno de cheias do Sistema de Alerta de Eventos Críticos (SACE) nas bacias dos rios Caí, Taquari e Uruguai?

<u>5° Passo</u>: Com a planilha aberta, acessar a aba em vermelho "Para o SACE – SGB". Com a cota de interesse, seja ela proveniente da leitura direta na régua linimétrica da estação fluviométrica no município de interesse, seja pela cota obtida do boletim de alerta ou o mapa interativo do SACE (1° a 3º passos) ou o hidrotelemetria da ANA, substitua a informação na célula C8 da planilha, além do dia e horário nas células C9 e C10, respectivamente.

e Cotagramas das Máximas

| ]                                                                                                    | ulas Dados Revisão Exibir QOque você de                                                    | seja fazer     | Rio Taquari em Muçum -<br>                                                             | 86510000 - TR C   | otas - Exemplos de Aplicação ·                                  | - Log-Normal 3P - Da          | dos Até 09-2023 Excel        |     |
|----------------------------------------------------------------------------------------------------|--------------------------------------------------------------------------------------------|----------------|----------------------------------------------------------------------------------------|-------------------|-----------------------------------------------------------------|-------------------------------|------------------------------|-----|
| Markov     Calibri     11     A       Calibri     11     A       Markov     N     I     S       Markov     N     I     S       Markov     S     S     S | A = = = ≫ · E Quebrar Texto Automaticamer<br>· = = = • • • • • • E Mesclar e Centralizar • | Geral          | * Formatação Formatar como<br>Condicional * Tabela *                                   | Bom<br>le Ve Célu | Incorreto                                                       | Neutra<br>Hiperlink           | Cálculo ←<br>Hiperlink Vis ↓ |     |
| $\mathbf{v}$ : $\mathbf{x} \neq \mathbf{f}_{\mathbf{x}}$                                                                                                | Airingineito                                                                               | ian numero     | 1211                                                                                   |                   | Listilo                                                         |                               |                              |     |
| AB                                                                                                    | С                                                                                          | D              | F                                                                                      | F                 | G H                                                             |                               | J k                          |     |
|                                                                                                    |                                                                                            |                |                                                                                        |                   |                                                                 |                               |                              |     |
| Modificar apenas os dad                                                                                                    | os nas células em <mark>verde</mark>                                                       |                |                                                                                        |                   |                                                                 |                               |                              |     |
| Nome da Estação                                                                                                    | Muçum                                                                                      | 1              | Texto para quando a cota já                                                            | foi ating         | ida:                                                            |                               |                              | 1   |
| Código da Estação                                                                                                    | 86510000                                                                                   | )              | As 02h30min do dia 05/09/20                                                            | 23, o rio 7       | Faquari, no municí                                              | pio de Muçu                   | m/RS, na seção d             |     |
| Nome do Rio                                                                                                    | Taquar                                                                                     | i              | O tempo de retorno da cota 20                                                          | 6,11 m é c        | le 221,24 anos e a                                              | probabilidad                  | e dessa cota ser i           |     |
| Nome do Município da Estação                                                                                                    | Muçum                                                                                      | ı              | O detalhamento do cálculo de                                                           | ste tempo         | de retorno pode s                                               | er encontrado                 | o no Repositório I           |     |
| Nome do Município Atendido                                                                                                    | Muçum                                                                                      | 1              |                                                                                        |                   |                                                                 |                               |                              |     |
| Cola Cheia de Interesse (M)                                                                                                    | 2.611                                                                                      | K              | Tayto nara quando o coto si                                                            | inda corá         | atingida (proviçã                                               | 0).                           |                              |     |
| Hora da Cheia de Interesse                                                                                                    | 02h30min                                                                                   |                | Prevê-se que as 02h30min do                                                            | dia 05/00         | 2023 o rio Taou                                                 | ari no munic                  | ínio de Mucum/R              |     |
| Parâmetro de Posição (8)                                                                                                    | 1516.337491                                                                                | 1              | O tempo de retorno dessa pro                                                           | vável cota        | n de 26.11 m é de                                               | 221.24 anos.                  | e a probabilidade            | E F |
| Parâmetro de Escala ( $\alpha$ )                                                                                                    | 462,7730668                                                                                | 3              | O detalhamento do cálculo de                                                           | ste tempo         | de retorno pode s                                               | er encontrado                 | o no Repositório I           |     |
| Parâmetro de Forma (k)                                                                                                    | 0,076801012                                                                                | 2              |                                                                                        | 1                 | <b>1</b>                                                        |                               |                              |     |
|                                                                                                    |                                                                                            |                |                                                                                        |                   |                                                                 |                               |                              |     |
| SACE do SGB / CPRM Cota                                                                                                    | cm)                                                                                        |                |                                                                                        |                   |                                                                 |                               |                              |     |
| Cota de Atenção 500                                                                                                    |                                                                                            |                |                                                                                        |                   |                                                                 |                               |                              |     |
| Cota de Alerta 900                                                                                                    |                                                                                            |                |                                                                                        |                   |                                                                 |                               |                              |     |
| Cota de Inundação 180                                                                                                    | 0                                                                                          |                |                                                                                        |                   |                                                                 |                               |                              |     |
| - Cota de Inundação Severa                                                                                                    |                                                                                            |                |                                                                                        |                   |                                                                 |                               | •                            |     |
| babed                                                                                                    | Entrada                                                                                    | Valores        |                                                                                        |                   | Eຕແລະລັດ 01:                                                    |                               |                              |     |
| Parâmetro de Posicão (8)                                                                                                    |                                                                                            | 1516.3375      | 5                                                                                      |                   | $(\xi + \alpha)(1 + \alpha)$                                    | $e^{-kZ}/k$                   | $k \neq 0$                   |     |
| Parâmetro de Escala ( $\alpha$ )                                                                                                    |                                                                                            | 462,77307      | 7                                                                                      | 4                 | $-X = \begin{cases} \xi + \alpha \\ \xi + \alpha z \end{cases}$ | e )/k                         | $k \neq 0$<br>k = 0          |     |
| Parâmetro de Forma (k)                                                                                                    |                                                                                            | 0,0768         | 3                                                                                      |                   | Em que:                                                         |                               |                              |     |
| Cota (cm)                                                                                                    |                                                                                            | 2.61           | L                                                                                      |                   | T é o tempo de                                                  | retorno (ano                  | s);                          |     |
| Dados Ca                                                                                                    | lculados                                                                                   | Valores        | Equações                                                                               |                   | 🧳 é o parâmetro                                                 | o de posição <mark>(</mark>   | 1516,3374908653              |     |
| Z (1-1/T)                                                                                                    |                                                                                            | 2,61048        | $z = -\frac{1}{k} ln \left( 1 - k \left( \frac{x - \xi}{\alpha} \right) \right)  (02)$ | 2)                | α é o parâmetro                                                 | o de escala <mark>(</mark> 46 | 52,773066752355              |     |
| nversa da Distribuição Normal Padrão                                                                                                    |                                                                                            | 0,99548        | 3                                                                                      |                   | k é o parâmetro                                                 | o de forma <mark>(</mark> 0,  | 07680101172063               |     |
| Tempo de Retorno da Cota (anos, em de                                                                                                    | cimal)                                                                                     | <u>221,2</u> 4 | $T = \frac{1}{1 - P(Z \le r)} \tag{03}$                                                | 3)                | Z é variável nor                                                | mal central re                | duzida associada a           |     |
| Tempo de Retorno (anos, meses e dias)                                                                                                    |                                                                                            | 221 ano(s)     | , 2 mês(es) e 28 dia(s)                                                                |                   |                                                                 |                               |                              |     |
| Fempo de Retorno (dias)                                                                                                    |                                                                                            | 80.808         | 3                                                                                      |                   |                                                                 |                               |                              |     |
| Probabilidade (%) da cota ser igualada c                                                                                                    | u superada em um ano qualquer                                                              | 0,45           | $P(x_T \ge cota \ cm) = \frac{1}{T} 100  (04)$                                         | 1)                |                                                                 |                               |                              |     |
|                                                                                                    |                                                                                            |                |                                                                                        | -                 |                                                                 |                               |                              |     |

Tempo de Retorno, em anos (decimal), é resentado aqui.

Para o SACE - SGB Fontes - Equações e Dados

probabilidade da cota ser igualada ou superada, 1 um ano qualquer, é apresentado aqui.

exemplo ao lado, de Muçum/RS, com o modelo da blicação do RIGEO (<u>https://rigeo.sgb.gov.br/handle/doc/22943</u>) ualizado com as cotas máximas de 2022 (13,30 m) e 2023 6,11 m), verifica-se que a grande cheia de 04 e 05/09/2023 ossuí um tempo de retorno de <u>221,24 anos</u>. E a probabilidade ste evento ser igualado ou superado, em um ano qualquer, é <u>0,45 %</u>.

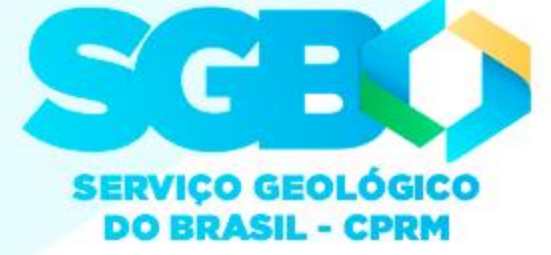

## Como saber o Tempo de Retorno de cheias do Sistema de Alerta de Eventos Críticos (SACE) nas bacias dos rios Caí, Taquari e Uruguai?

O texto em <u>vermelho</u>, que é um texto automático com a explicação dos resultados, conforme mostrado (selecionado) na figura abaixo, pode ser copiado (CTRL + C) e colado (CTRL + V) em qualquer lugar. Podendo servir de texto de apoio para se colocar em boletins do alerta do SACE, relatório anual de operação do SACE, imprensa, entre outras finalidades pertinentes.

|                                                                       |                                                                                                    |                                               | Rio Taquari em Muçum - 8                                                               | 6510000 - TR Cotas - Exe       | emplos de Aplicação -                     | Log-Normal 3P - Dade       | os Até 09-2023 - Exc     | el                                                                 |                 |
|-----------------------------------------------------------------------|----------------------------------------------------------------------------------------------------|-----------------------------------------------|----------------------------------------------------------------------------------------|--------------------------------|-------------------------------------------|----------------------------|--------------------------|--------------------------------------------------------------------|-----------------|
| Arquivo     Pagina inicia     Insent     Cayou da Pagina     Portulas | Source     Source     Source       ■     >     P       ■     >     P       Image: Source     Image: Source     P       Image: Source     Image: Source     P       Alinhamento     Image: Source     P | Goval<br>Goval<br>⊊ → 96 000   \$<br>S Nútero | v v v v v v v v v v v v v v v v v v v                                                  | Bom<br>Ve Célula Vincu.<br>Est | Incorreto<br>Entrada                      | Neutra<br><u>Hiperlink</u> | Cálculo<br>Hiperlink Vis | ↓<br>↓<br>↓<br>↓<br>↓<br>↓<br>↓<br>↓<br>↓<br>↓<br>↓<br>↓<br>↓<br>↓ | icluir Formatar |
| 10L x 1C 🔻 🗄 🗙 🗹 $f_{\rm x}$ Texto para quando a cota já f            | foi atingida:                                                                                                    |                                               |                                                                                        |                                |                                           |                            |                          |                                                                    |                 |
| A B                                                                   | С                                                                                                    | D                                             | E                                                                                      | F                              | G H                                       | 1                          | J                        | К                                                                  | L               |
| 1                                                                     |                                                                                                    |                                               |                                                                                        |                                |                                           |                            |                          |                                                                    |                 |
| 2 Modificar apenas os dados na                                        | s células em <mark>verde</mark>                                                                                                    |                                               | <u>্</u> য                                                                             |                                |                                           |                            |                          |                                                                    |                 |
| 3 Nome da Estação                                                     | Mucum                                                                                                    |                                               | Texto para quando a cota iá                                                            | Francisco Ma                   | arcuzzo:<br>aixo podem sei                | r copiados (CTR            | +                        |                                                                    |                 |
| 4 Código da Estação                                                   | 86510000                                                                                                    |                                               | As 19h30min do dia 04/09/202                                                           | C) e colados                   | em qualquer lu                            | ugar (CTRL + V)            | S. na sec                | cão de rég                                                         | uas da estação  |
| 5 Nome do Rio                                                         | Taguari                                                                                                    |                                               | O tempo de retorno da cota 21.                                                         | .79                            |                                           |                            | sa cota s                | ser igualad                                                        | la ou superad   |
| 6 Nome do Município da Estação                                        | Muçum                                                                                                    |                                               | O detalhamento do cálculo des                                                          | ile 1                          |                                           |                            | Reposit                  | ório Institu                                                       | icional de Ge   |
| 7 Nome do Município Atendido                                          | Muçum                                                                                                    |                                               |                                                                                        |                                |                                           |                            |                          |                                                                    |                 |
| 8 Cota Cheia de Interesse (m)                                         | 2.179                                                                                                    |                                               |                                                                                        |                                |                                           |                            |                          |                                                                    |                 |
| 9 Data Cheia de Interesse                                             | 04/09/2023                                                                                                    |                                               | <u>Texto para quando a cota ain</u>                                                    | ida será ating                 | ida (previsã                              | <u>o):</u>                 |                          |                                                                    |                 |
| 10 Hora da Cheia de Interesse                                         | 19h30min                                                                                                    |                                               | Prevê-se que, as 19h30min do                                                           | dia 04/09/2023                 | 3, o rio Taqu                             | ari, no municí             | pio de Muç               | um/RS, na                                                          | seção de rég    |
| 11 Parâmetro de Posição (ξ)                                           | 1516,337491                                                                                                    |                                               | O tempo de retorno dessa prov                                                          | avel cota de 2                 | 1,79 m é de 1                             | 15,47 anos, e              | a probabilio             | lade dessa                                                         | provável cot    |
| 12 Parâmetro de Escala (α)                                            | 462,7730668                                                                                                    |                                               | O detalhamento do cálculo des                                                          | l <mark>e</mark> tempo de re   | torno pode s                              | er encontrado              | no Reposit               | ório Institu                                                       | cional de Geo   |
| 13 Parâmetro de Forma (k)                                             | 0,076801012                                                                                                    |                                               |                                                                                        |                                |                                           |                            |                          |                                                                    |                 |
| 14                                                                    |                                                                                                    |                                               |                                                                                        |                                |                                           |                            |                          |                                                                    |                 |
| 15 <u>SACE do SGB / CPRM</u> Cota (cm)                                |                                                                                                    |                                               |                                                                                        |                                |                                           |                            |                          |                                                                    |                 |
| 16 Cota de Atenção 500                                                |                                                                                                    |                                               |                                                                                        |                                |                                           |                            |                          |                                                                    |                 |
| 17 Cota de Alerta 900                                                 |                                                                                                    |                                               |                                                                                        |                                |                                           |                            |                          |                                                                    |                 |
| 18 Cota de Inundação 1800                                             |                                                                                                    |                                               |                                                                                        |                                |                                           |                            |                          |                                                                    |                 |
| 19 Cota de Inundação Severa -                                         |                                                                                                    |                                               |                                                                                        |                                |                                           |                            |                          |                                                                    |                 |
| 20                                                                    |                                                                                                    |                                               |                                                                                        |                                |                                           |                            |                          |                                                                    |                 |
| 21 Dados de Entra                                                     | da                                                                                                    | Valores                                       |                                                                                        | Equ                            | uação 01:                                 |                            |                          |                                                                    |                 |
| 22 Parâmetro de Posição (ξ)                                           |                                                                                                    | 1516,3375                                     |                                                                                        | <i>x</i> =                     | $= \left\{ \xi + \alpha (1 - 1) \right\}$ | $-e^{-kZ})/k$              | $k \neq 0$               |                                                                    |                 |
| 23 Parâmetro de Escala (α)                                            |                                                                                                    | 462,77307                                     |                                                                                        |                                | $(\xi + \alpha Z)$                        |                            | k = 0                    |                                                                    |                 |
| 24 Parâmetro de Forma (k)                                             |                                                                                                    | 0,0768                                        |                                                                                        | Em                             | que:                                      |                            |                          |                                                                    |                 |
| 25 Cota (cm)                                                          |                                                                                                    | 2.179                                         |                                                                                        |                                | é o tempo de                              | retorno (anos              | );                       |                                                                    |                 |
| 26 Dados Calculad                                                     | os                                                                                                    | Valores                                       | Equações                                                                               | - <b>S</b> é                   | é o parâmetro                             | de posição (1              | 516,337490               | )86537);                                                           |                 |
| 27 Z (1-1/T)                                                          |                                                                                                    | 1,51697                                       | $z = -\frac{1}{k} ln \left( 1 - k \left( \frac{x - \xi}{\alpha} \right) \right) $ (02) | αé                             | é o parâmetro                             | de escala (46              | 2,77306675               | 2355 <b>)</b> .                                                    |                 |
| Inversa da Distribuição Normal Padrão<br>28                           |                                                                                                    | 0,93536                                       |                                                                                        | k é                            | é o parâmetro                             | de forma (0,0              | 768010117                | 206327).                                                           |                 |
| 29 Tempo de Retorno da Cota (anos, em decimal)                        |                                                                                                    | 15,47                                         | $T = \frac{1}{1 - P(Z \le z)} \tag{03}$                                                | Z é                            | é variável norr                           | nal central rec            | luzida assoc             | iada a prol                                                        | oabilidade (1-1 |
| Tempo de Retorno (anos, meses e dias)                                 |                                                                                                    | 15 ano(s), 5                                  | 5 mês(es) e 20 dia(s)                                                                  |                                |                                           |                            |                          |                                                                    |                 |
| Tempo de Retorno (dias)                                               |                                                                                                    | 5.650                                         |                                                                                        |                                |                                           |                            |                          |                                                                    |                 |
| Probabilidade (%) da cota ser igualada ou supe                        | erada em um ano qualquer                                                                                                    | 6,46                                          | $P(x_T \ge cota \ cm) = \frac{1}{T} 100  (04)$                                         |                                |                                           |                            |                          |                                                                    |                 |

|                                                 |                                                                                        |                                                                                                    |                                                                                                    |                                                                                                    |                                                                                                    |                                                                                                    | Ē —                                                                                            | o ×                                                         |
|-------------------------------------------------|----------------------------------------------------------------------------------------|----------------------------------------------------------------------------------------------------|----------------------------------------------------------------------------------------------------|----------------------------------------------------------------------------------------------------|----------------------------------------------------------------------------------------------------|----------------------------------------------------------------------------------------------------|------------------------------------------------------------------------------------------------|-------------------------------------------------------------|
| utoSoma *<br>reencher * Cla<br>mpar * e<br>Edig | Azy A<br>assificar Local<br>Filtrar Y Seleci<br>jão                                    | )<br>lizar e<br>ionar *                                                                                             |                                                                                                    |                                                                                                    |                                                                                                    | Francisco                                                                                               | Marcuzzo ႙                                                                                     | Compartilhar                                                |
| M                                               | N                                                                                      | 0                                                                                                    | Р                                                                                                    | Q                                                                                                    | R                                                                                                   | S                                                                                                    | Т                                                                                              | U                                                           |
|                                                 |                                                                                        |                                                                                                    |                                                                                                    |                                                                                                    |                                                                                                    |                                                                                                    |                                                                                                |                                                             |
| fluviomé<br>, em um ;                           | étrica Mu<br>ano qualo                                                                 | ıçum (cóo<br>quer, é de                                                                                             | ligo 86510<br>e 6,46 %.                                                                                              | 000), alca                                                                                           | nçou a co                                                                                           | ta de 21,79                                                                                             | 9 m. Cons                                                                                      | iderandc                                                    |
| ciências (                                      | (RIGEO)                                                                                | ) do SGB                                                                                                    | (https://rig                                                                                                    | eo.cprm.g                                                                                            | ov.br/), na                                                                                         | análise de                                                                                              | e frequênc                                                                                     | ia de co                                                    |
| as da est                                       | acão fluv                                                                              | viométric                                                                                                    | a Mucum (                                                                                                    | código 86                                                                                            | 510000), 1                                                                                          | provavelm                                                                                               | ente alcan                                                                                     | cará a c                                                    |
| do rio T<br>ciências (                          | aquari, e<br>(RIGEO)                                                                   | m Muçur<br>) do SGB                                                                                                 | n/RS, ser ig<br>(https://rig                                                                                         | gualada o<br>eo.cprm.g                                                                               | u superada<br>ov.br/), na                                                                           | , em um a<br>análise do                                                                                 | no qualqu<br>e frequênc                                                                        | er, é de<br>ia de co                                        |
|                                                 |                                                                                        |                                                                                                    |                                                                                                    |                                                                                                    |                                                                                                    |                                                                                                    |                                                                                                |                                                             |
|                                                 | Colar<br>Area de Transferência 15                                                      | N J <u>Σ</u> - alas x, x<br>Fort<br>1 · · 2 · · · · 3                                                               | A + 2 + A +                                                                                                    | Paragranta                                                                                           | ABBCCDX AB                                                                                          | BBCCDK AGBDC.( ABB)<br>m Exp Tabulo 1 Thu<br>Extric<br>+ · · 10 · · · · 11 ·                            | in 2 Thule in 19                                                                               | k Substituie<br>Selectionar *<br>Edição A<br>τ - 54 · τ · ξ |
|                                                 | As 19h<br>de régu<br>21,79 r<br>registra                                               | para quan<br>30min do c<br>as da estaç<br>n. Conside<br>ada de 21,7                                                 | dia 04/09/202<br>ão fluviomét<br>rando que a o<br>9 m, alcanço                                                       | 23, o rio Ta<br>trica Muçur<br>cota de inur<br>u 3,79 m ac                                           | <b>a:</b><br>quari, no mu<br>n (código 86<br>ndação, em M<br>eima da cota                           | micípio de N<br>5510000), al<br>Auçum/RS,<br>de inundaçã                                                | /luçum/RS,<br>cançou a co<br>é de 18 m, e<br>io.                                               | na seção<br>ta de<br>essa cota                              |
|                                                 | O temp<br>igualad<br>O detal                                                           | oo de retorr<br>la ou super<br>lhamento d                                                                           | no da cota 21<br>ada, em um a<br>o cálculo des                                                                       | ,79 m é de<br>mo qualque<br>ste tempo de                                                             | 15,47 anos e<br>er, é de 6,46<br>e retorno poo                                                      | a probabilio<br>%.<br>de ser encon                                                                      | lade dessa c<br>trado no Re                                                                    | positório                                                   |
|                                                 | Institut<br>de freq<br>Pinto (2                                                        | cional de G<br>juência de c<br>2022; 2023                                                                           | eociências (E<br>cotas da estaç<br>i).                                                                               | RIGEO) do<br>ão fluviom                                                                              | SGB (https:<br>étrica Muçu                                                                          | //rigeo.cprm<br>m, publicad                                                                             | i.gov.br/), na<br>o por Marcu                                                                  | a análise<br>izzo e                                         |
| /T ). Pode                                      | Texto<br>Prevê-s<br>Muçun<br>provav<br>em Mu<br>cota de<br>O temp<br>dessa p<br>ano qu | para quan<br>se que, as 1<br>n/RS, na se<br>elmente ald<br>içum/RS, é<br>e inundação<br>oo de retorr<br>provável co | do a cota ain<br>9h30min do<br>ção de régua<br>cançará a cot<br>de 18 m, ess<br>p.<br>no dessa prov<br>ta do rio Taq | ada será at<br>dia 04/09/2<br>s da estação<br>a de 21,79<br>a cota prev<br>ável cota d<br>uari, em M | <b>ingida (pre</b><br>2023, o rio T<br>o fluviométr<br>n. Considera<br>ista de 21,79<br>e 21,79 m é | visão):<br>aquari, no n<br>ica Muçum (<br>ando que a c<br>) m, alcança<br>de 15,47 and<br>er igualada o | nunicípio de<br>(código 865<br>tota de inune<br>rá 3,79 m ac<br>tos, e a proba<br>ou superada, | 10000),<br>dação,<br>sima da<br>abilidade<br>em um          |

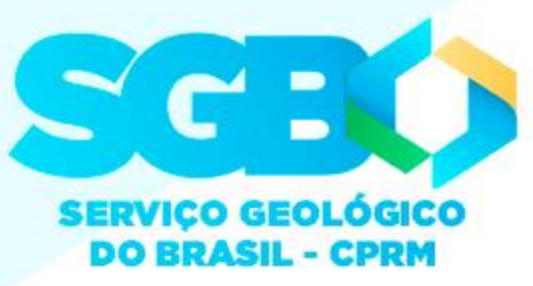

### Como saber o Tempo de Retorno de cheias do Sistema de Alerta de Eventos Críticos (SACE) nas bacias dos rios Caí, Taquari e Uruguai? A referência bibliográfica deste trabalho podem ser obtidas no RIGEO ou na aba "Referência Bibliográfica" (azul claro) e podem ser copiadas da mesma forma que o procedimento anterior. emplos Aplicações AF Cotas Para o SACE - SGB Fontes - Equações e Dados Cotagramas das Máximas

| 🗏 👗 Reco    | ortar               | Calibri        | * 11 ·*        | A A          | = =                       | 8/ -                       | F Quebrar                | Texto Autom  | aticamente              | Geral          |                            | -                         |                        |             | Normal                     | <b>⊟</b> 5+      | 5 =        |
|-------------|---------------------|----------------|----------------|--------------|---------------------------|----------------------------|--------------------------|--------------|-------------------------|----------------|----------------------------|---------------------------|------------------------|-------------|----------------------------|------------------|------------|
| ar Copi     | oiar 👻              | NIS-           | +   &          | - A -        | = = =                     | <del>,</del> = →=          | 🖶 Mesclar (              | Centralizar  | *                       |                | 000 6,0 000                | ing Format                | ≞<br>ação Forn         | natar como  | Cé <u>lula de</u>          | e Ve Arguivo Pá  | gina Inici |
| 🔷 Pinc      | cel de Formatação   |                |                |              |                           |                            |                          | Centralizar  |                         | = 70           | ,00 →,                     | Condici                   | onal -                 | Tabela -    |                            |                  | 5          |
| Area de Tra | insferência 🖓       |                | Fonte          | 5            |                           | A                          | linhamento               |              | 5                       | Nún            | nero                       | <b>G</b> 1                |                        |             |                            |                  | 1          |
|             | ▼ I × ✓             | ∫x M           | ARCUZZO, F.    | F. N.; PIN   | TO, E. J. de              | A. Anális                  | e de frequê              | incia de cot | as dos Sist             | emas de Al     | lerta: Siste               | ma de Alei                | rta Bacia d            | lo Rio Taqu | uari, rio Tao              | quar             | r          |
| А           | В                   | С              | D              | Е            | F                         | G                          | н                        | I.           | J                       | К              | L                          | М                         | Ν                      | 0           | Р                          | Área de Transfer | ncia 🖬     |
| Atenção:    | No caso de se ut    | ilizar de algu | ıma informaç   | ão do rela   | tório de ar               | nálise de f                | frequência               | e/ou utiliza | ir esta plar            | nilha, solicit | ta-se a gen                | tileza de c               | itar no te             | kto e coloc | ar nas refe                | erên             | Ĥ          |
| Citação De  | este Trabalho: (N   | ARCU770: F     | PINTO, 2022:   | 2023)        |                           |                            |                          |              |                         |                |                            |                           |                        |             |                            | - 7              | п          |
|             | M                   | arcuzzo e Pi   | nto (2022; 202 | 23)          |                           |                            |                          |              |                         |                |                            |                           |                        |             |                            |                  | -          |
|             |                     |                |                | Francisc     | o Marcuzzo                |                            |                          |              |                         |                |                            |                           |                        |             |                            |                  | F<br>d     |
| Referencia  | a Bibliografica Des | te Trabalho:   | MARCUZZ        | ), Estes tex | tos podem s<br>em qualque | er copiado<br>r lugar (CTR | s (CTRL + C)<br>RL + V). | e 2020 e     | e cotas dos<br>em Mucum | Sistemas o     | de Alerta: S<br>mpo de rei | Sistema de<br>torno das s | Alerta Ba<br>uas cotas | de atençã   | Taquari, ri<br>o. alerta e |                  | 2          |
|             |                     |                | in incore      |              |                           |                            | ,.                       | C 2020 C     |                         | 7 110 0 0 10   | inpo de re                 |                           |                        | ac atenya   |                            | N .              |            |
|             |                     |                |                |              |                           |                            |                          |              |                         |                |                            |                           |                        |             |                            |                  | 1          |
|             |                     |                |                |              |                           |                            |                          |              |                         |                |                            |                           |                        |             |                            | m                |            |
|             |                     |                |                |              |                           |                            |                          |              |                         |                |                            |                           |                        |             |                            |                  | 1          |
|             |                     |                |                |              |                           |                            |                          |              |                         |                |                            |                           |                        |             |                            | 4                | - C        |
|             |                     |                |                |              |                           |                            |                          |              |                         |                |                            |                           |                        |             |                            | -                | 1          |
|             |                     |                |                |              |                           |                            |                          |              |                         |                |                            |                           |                        |             |                            | un               | 0          |
|             |                     |                |                |              |                           |                            |                          |              |                         |                |                            |                           |                        |             |                            |                  | ł          |
|             |                     |                |                |              |                           |                            |                          |              |                         |                |                            |                           |                        |             |                            | ۰.<br>ص          |            |
|             |                     |                |                |              |                           |                            |                          |              |                         |                |                            |                           |                        |             |                            | ·                |            |
|             |                     |                |                |              |                           |                            |                          |              |                         |                |                            |                           |                        |             |                            |                  | ]          |
|             |                     |                |                |              |                           |                            |                          |              |                         |                |                            |                           |                        |             |                            |                  | F          |
|             |                     |                |                |              |                           |                            |                          |              |                         |                |                            |                           |                        |             |                            | -                | N          |
|             |                     |                |                |              |                           |                            |                          |              |                         |                |                            |                           |                        |             |                            | -                | p          |
|             |                     |                |                |              |                           |                            |                          |              |                         |                |                            |                           |                        | ·           |                            | -<br>0           | e          |
|             |                     |                |                |              |                           |                            |                          |              |                         |                |                            |                           |                        |             |                            | · ·              | С          |
|             |                     |                |                |              |                           |                            |                          |              |                         |                |                            |                           |                        |             |                            |                  | C          |
|             |                     |                |                |              |                           |                            |                          |              |                         |                |                            |                           |                        |             |                            | <u>·</u>         | Ċ          |
|             |                     |                |                |              |                           |                            |                          |              |                         |                |                            |                           |                        |             |                            |                  | а          |
|             |                     |                |                |              |                           |                            |                          |              |                         |                |                            |                           |                        |             |                            |                  | 0          |
|             |                     |                |                |              |                           |                            |                          |              |                         |                |                            |                           |                        |             |                            |                  | I          |
|             |                     |                |                |              |                           |                            |                          |              |                         |                |                            |                           |                        |             |                            |                  | C          |
|             |                     |                |                |              |                           |                            |                          |              |                         |                |                            |                           |                        |             |                            |                  | I          |
|             |                     |                |                |              |                           |                            |                          |              |                         |                |                            |                           |                        |             |                            | + 11             | <b>A</b> - |
|             |                     |                |                |              |                           |                            |                          |              |                         |                |                            |                           |                        |             |                            | •                | M          |
|             |                     |                |                |              |                           |                            |                          |              |                         |                |                            |                           |                        |             |                            |                  | Si         |
|             |                     |                |                |              |                           |                            |                          |              |                         |                |                            |                           |                        |             |                            |                  | 8          |
|             |                     |                |                |              |                           |                            |                          |              |                         |                |                            |                           |                        |             |                            |                  | 4          |
|             |                     |                |                |              |                           |                            |                          |              |                         |                |                            |                           |                        |             |                            | -                | L.         |
|             |                     |                |                |              |                           |                            |                          |              |                         |                |                            |                           |                        |             |                            |                  | nt         |
|             |                     |                |                |              |                           |                            |                          |              |                         |                |                            |                           |                        |             |                            |                  | <b>.</b>   |
|             |                     |                |                |              |                           |                            |                          |              |                         |                |                            |                           |                        |             |                            |                  |            |
|             |                     |                |                |              |                           |                            |                          |              |                         |                |                            |                           |                        |             |                            |                  |            |
|             |                     |                |                |              |                           |                            |                          |              |                         |                |                            |                           |                        |             |                            |                  |            |
|             |                     |                |                |              |                           |                            |                          |              |                         |                |                            |                           |                        |             |                            |                  |            |
|             |                     |                |                |              |                           |                            |                          |              |                         |                |                            |                           |                        |             |                            |                  |            |

Célula D6 comentada por Francisco Marcuzzo

|   |             |              | D                                  | ocumento1 - W         | ord                  |                       |                    |                     |                          | ক্র                                                           | - 0                               |         |
|---|-------------|--------------|------------------------------------|-----------------------|----------------------|-----------------------|--------------------|---------------------|--------------------------|---------------------------------------------------------------|-----------------------------------|---------|
| 1 | Layout      | Referên      | icias Correspondência              | s Revisão             | Exibir               | Ω O que vocé          | deseja fazer       |                     | Francisco                | Marcuzzo                                                      | ₽ Compa                           | artilha |
| • | A A Aa      | -   🍖<br>A - | E • ≝ • *≣•   €≣<br>≣ ≡ ≡ ≡   \$≣• | ■   2↓   ¶<br>▲ • ⊞ • | AaBbCcDເ<br>୩ Normal | AaBbCcDເ<br>୩ Sem Esp | AaBbC(<br>Título 1 | AaBbCcE<br>Título 2 | AaB<br><sub>Título</sub> | <ul> <li>▲ Loc</li> <li>abc Sub</li> <li>▼ Ac Sele</li> </ul> | alizar 👻<br>Istituir<br>ecionar • |         |
| e |             | E.           | Parágrafo                          | Gi Gi                 |                      |                       | Estilo             |                     |                          | rs Ed                                                         | ição                              |         |
| • | 3 • 1 • 4 • | 1 . 5        | 6 7                                |                       | 9 + 1 + 10 +         | 1 + 11 + 1            | · 12 · 1 · 1       | 13 · + · 14         |                          | · 16 · I                                                      | · 17 · i ·                        |         |

### ra quando a cota já foi atingida:

min do dia 04/09/2023, o rio Taquari, no município de Muçum/RS, na seção da estação fluviométrica Muçum (código 86510000), alcançou a cota de Considerando que a cota de inundação, em Muçum/RS, é de 18 m, essa cota de 21,79 m, alcançou 3,79 m acima da cota de inundação.

le retorno da cota 21,79 m é de 15,47 anos e a probabilidade dessa cota ser ou superada, em um ano qualquer, é de 6,46 %.

mento do cálculo deste tempo de retorno pode ser encontrado no Repositório nal de Geociências (RIGEO) do SGB (https://rigeo.cprm.gov.br/), na análise ncia de cotas da estação fluviométrica Muçum, publicado por Marcuzzo e 22; 2023).

### ra quando a cota ainda será atingida (previsão):

que, as 19h30min do dia 04/09/2023, o rio Taquari, no município de S, na seção de réguas da estação fluviométrica Muçum (código 86510000), nente alcancará a cota de 21,79 m. Considerando que a cota de inundação, m/RS, é de 18 m, essa cota prevista de 21,79 m, alcançará 3,79 m acima da undação.

le retorno dessa provável cota de 21,79 m é de 15,47 anos, e a probabilidade vável cota do rio Taquari, em Muçum/RS, ser igualada ou superada, em um uer, é de 6,46 %.

mento do cálculo deste tempo de retorno pode ser encontrado no Repositório nal de Geociências (RIGEO) do SGB (https://rigeo.cprm.gov.br/), na análise ncia de cotas da estação fluviométrica Muçum, publicado por Marcuzzo e 22; 2023).

, F. F. N.; PINTO, E. J. de A. Análise de frequência de cotas dos Sistemas de Alerta: Alerta Bacia do Rio Taquari, rio Taquari, estação fluviométrica Muçum, código município atendido Muçum, RS. Porto Alegre: CPRM, 2022. Disponibilidade Hídrica studo de Regionalização nas Bacias Hidrográficas do Brasil. Disponível em: o.sgb.gov.br/handle/doc/22943. Acesso em: 14 set. 2023.

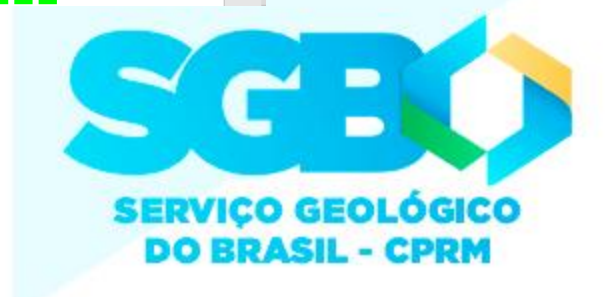

## Lembrete!

Os procedimentos descritos anteriormente são os mesmos para se conseguir o Tempo de Retorno dos municípios atendidos pelo SACE-SGB das bacias do Caí, Taquari e Uruguai, que constam no quadro abaixo.

| SACE1       | Código   | Estação          | Rio         | Municípios Atendidos<br>Rio Grande do Sul | Variável<br>Analisada | Links dos Estudos no RIGEO <sup>2</sup>   |
|-------------|----------|------------------|-------------|-------------------------------------------|-----------------------|-------------------------------------------|
| Pio Coí     | 87170000 | Barca do Caí     | Caí         | São Sebastião do Caí                      | Cotas                 | https://rigeo.sgb.gov.br/handle/doc/22930 |
| RIO Cal     | 87270000 | Passo Montenegro | Caí         | Montenegro                                | Cotas                 | https://rigeo.sgb.gov.br/handle/doc/22931 |
| Rio Taquari | 86510000 | Muçum            | Taquari     | Muçum                                     | Cotas                 | https://rigeo.sgb.gov.br/handle/doc/22943 |
|             | 75780000 | Passo São Borja  | Uruguai     | São Borja                                 | Cotas                 | https://rigeo.sgb.gov.br/handle/doc/22858 |
|             | 75900000 | Itaqui           | Uruguai     | Itaqui                                    | Cotas                 | https://rigeo.sgb.gov.br/handle/doc/22611 |
|             | 76310000 | Rosário do Sul   | Santa Maria | Rosário do Sul                            | Cotas                 | https://rigeo.sgb.gov.br/handle/doc/22857 |
| Rio Uruguai | 76560000 | Manoel Viana     | Ibicuí      | Manoel Viana                              | Cotas                 | https://rigeo.sgb.gov.br/handle/doc/22860 |
|             | 76750000 | Alegrete         | Ibirapuiatã | Alegrete                                  | Cotas                 | https://rigeo.sgb.gov.br/handle/doc/22873 |
|             | 77150000 | Uruguaiana       | Uruguai     | Uruguaiana                                | Cotas                 | https://rigeo.sgb.gov.br/handle/doc/22872 |
|             | 77150000 | Uruguaiana       | Uruguai     | Uruguaiana                                | Vazões                | https://rigeo.sgb.gov.br/handle/doc/22856 |

SACE – Sistema de Alerta de Eventos Críticos – <u>https://www.sgb.gov.br/sace/</u> <sup>2</sup> RIGEO – Repositório Institucional de Geociências – <u>https://rigeo.sgb.gov.br/</u>

6

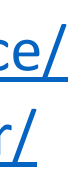

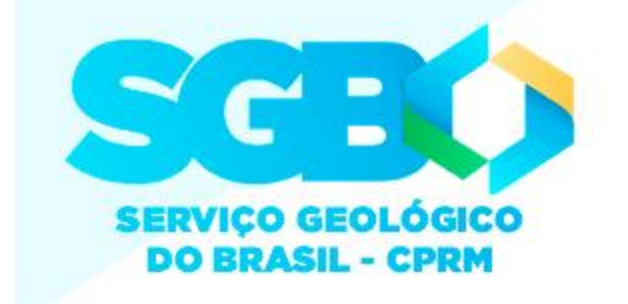

## **Conheçam o material de hidrologia disponível no site do SGB / CPRM:**

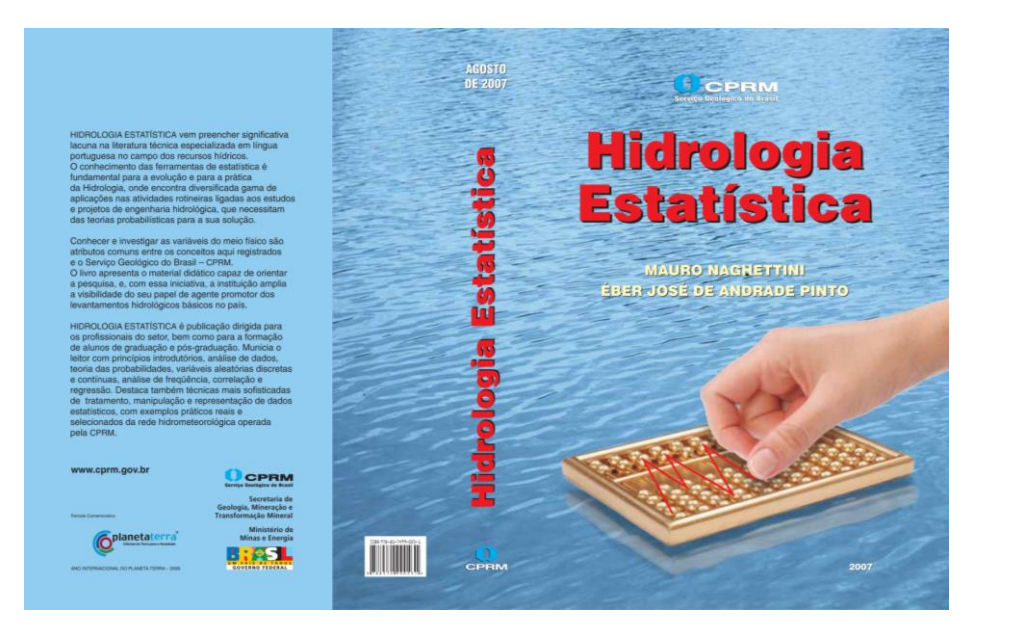

| → C         ▲ Não seguro   cprm.gov.br/publique/Hidrologia/Estudos-Hidrologicos-e-Hidrogeologicos/Regionaliz Q (z)         Análise de Regressã          → MATLAB Central          ④ Medir a qualidade          ☆ Portal da Escrita Cie          ▲ ArcGIS 10.2: Delimit          ★ Bookmark         govbr         ContoMAVEUS (COVID-30) Accesso AnnFormActo PARTICIPE LEGISLACK         SERVICO SEOLÓGICO         Accesso AnnFormActo PARTICIPE LEGISLACK                                                                                                    |                |        |
|----------------------------------------------------------------------------------------------------|----------------|--------|
| Análise de Regressă          MATLAB Central             Medir a qualidade            Portal da Escrita Cie            ArcGIS 10.2: Delimit                 GOYOP            COTONAVIRUS (COVID-sp)            ArcGIS 10.2: Delimit            Bookmarke                 COTONAVIRUS (COVID-sp)            ArcGIS 10.2: Delimit                   COTONAVIRUS (COVID-sp)            ArcGIS 10.2: Delimit            Bookmarke                 COTONAVIRUS (COVID-sp)            ArcGIS 10.2: Delimit            Bookmarke                    ArcGIS 10.2: Delimit            Lecistack                 COTONAVIRUS (COVID-sp)            ArcGIS 10.2: Delimit                Bookmarket            Bookmarket               Bookmarket            Bookmarket | ት 🕆 🕆          |        |
|                                                                                                    | »   📃          | Outros |
|                                                                                                    | ORGÃOS DO GOVE | rno 🥙  |
|                                                                                                    | A- •           | EN     |
| GEOCIENTIFICO ACESSO A INFORMAÇÃO O que você p                                                                                                    | ocura?         | ٩      |

Página Inicial > Hidrologia > Estudos Hidrológicos e Hidrogeológic

|              |                  |                                                  | P                                      | ුදු                 |                                           |                            |
|--------------|------------------|--------------------------------------------------|----------------------------------------|---------------------|-------------------------------------------|----------------------------|
| Apresentação | Eventos Críticos | Monitoramento<br>Hidrológico e<br>Hidrogeológico | Gestão da Informação<br>Hidrogeológica | Pesquisa e Inovação | Estudos Hidrológicos e<br>Hidrogeológicos | Difusão do<br>Conhecimento |

### Regionalização de Vazões nas Bacias Hidrográficas Brasileiras

O estudo de regionalização de vazões nas bacias hidrográficas assume um papel importante na disponibilidade de informações de vazão em bacias não monitoradas hidrologicamente, a partir do qual é possível realizar o levantamento da geodiversidade no Brasil. Isso porque, espacializa um dos elementos básicos para determinação da disponibilidade de recursos hídricos.

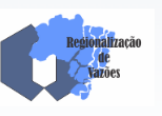

Além disso, os estudos de regionalização podem indicar a necessidade de melhoria da rede hidrometeorológica, seja pela necessidade de instalação de novas ou relocação de estações existentes seja para fornecer um diagnóstico da qualidade dos dados, funcionando como ferramenta de auxílio à análise de consistência dos dados. Isso porque, em uma região de comportamento hidrológico considerado semelhante, cujas estações de monitoramento possuam séries de dados de diferentes tamanhos - séries longas e curtas, a existência de séries mais longas garantirá maior confiabilidade à variável regionalizada para as regiões com séries mais curtas, como uma forma de extensão baseada na informação espacial.

Desta forma, o Projeto Regionalização de Vazões nas Bacias Hidrográficas Brasileiras realiza estudos objetivando transferir informações hidrológicas de uma região monitorada para outra que não possua coleta sistemática de dados, mas considerada de comportamento hidrológico semelhante. Além disso, apresenta uma forma de distribuir espacialmente a informação pontual oferecida pelas estações de monitoramento, estendendo-a para qualquer ponto ao longo dos cursos d'água da bacia hidrográfica.

O Projeto Regionalização de Vazões nas Bacias Hidrográficas Brasileiras existe no SGB desde o ano 2000, quando foi firmado o convênio 015/2000 ANEEL - 013/CPRM/2000, a fim de desenvolver estudos de regionalização de vazões para sete bacias hidrográficas brasileiras. Em 2002, o convênio foi finalizado após a publicação dos relatórios-síntese, mas o SGB continuou desenvolvendo e atualizando os estudos de regionalização para subsidiar o planejamento e a gestão do território, auxiliando na mitigação dos efeitos dos eventos extremos, como as cheias e inundações.

### Estudos Realizados pelo SGB

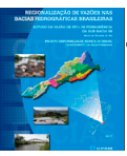

STUDO DA VAZÃO DE 95% DE PERMANÊNCIA DA SUB-BACIA 58 cia do rio Paraíba do Sul

| 🔷 Serviço Geológico c                                                                                                    | lo Brasil x 🔷 CPRM - SACE - Sistema de Alerta x 🕂                                                                                                    |                                         |
|----------------------------------------------------------------------------------------------------|----------------------------------------------------------------------------------------------------|-----------------------------------------|
| + > C A M                                                                                                    | Vão seguro   <b>cprm.gov.br</b> /sace/index_bacias_monitoradas.php                                                                                                    | ୦ ସ୍ ଜ                                  |
| 📣 Análise de Regressã                                                                                                    | 🤳 MATLAB Central 📀 Medir a qualidade 🎇 Portal da Esc                                                                                                    | crita Cie                               |
| govbr                                                                                                    | CORONAVÍRUS (COVID-19) ACESSO À INFORMAÇÃO                                                                                                    | PARTICIPE LEGISL/                       |
| SC                                                                                                    | SISTEMA DE ALERTA DE<br>EVENTOS CRÍTICOS - SACE                                                                                                    |                                         |
| Página Inicial * Bacias M                                                                                                    | Ionitoradas * Manchas de Inundação * Secas e Estiagens * Monitorament                                                                                                    | to Especial                             |
| Bacia do Rio<br>Amazonas                                                                                                    | BACIAS MONITORADAS                                                                                                    |                                         |
| <ul> <li>Bacia do Rio Paraguai<br/>(Pantanal)</li> <li>Bacia do Rio Doce</li> <li>Bacia do Rio Caí</li> <li>Bacia do Rio Muriaé</li> </ul> | Sistemas de Alertas Hidrológicos atualmente em<br>operação:<br>1. Bacia do rio Amazonas: em operação desde<br>1989<br>2. Bacia do rio Paraguai (Pantanal): em operação                                                |                                         |
| Bacia do Rio Acre                                                                                                    | desde 1994                                                                                                    |                                         |
| <ul> <li>Bacia do Rio Madeira</li> <li>Bacia do Rio Parnaíba</li> </ul>                                                                    | 3. Bacia do rio Doce: em operação desde 1996<br>4. Bacia do rio Caí: em operação desde 2010<br>Sistema do Xaria Hidrologico -                                                                                         | SGBICPRM                                |
| Bacia do Rio Taquari                                                                                                    | 5. Bacia do rio Muriaé: em operação desde 2014                                                                                                    | mal                                     |
| 🛛 Bacia do Rio Mundaú                                                                                                    | 6. Bacia do rio Acre: em operação desde 2014                                                                                                    | 17                                      |
| Bacia do Rio Branco                                                                                                    | 7. Bacia do rio Madeira: em operação desde 2014                                                                                                    | - LA                                    |
| Bacia do Rio Xingu                                                                                                    | 8. Bacia do rio Parnaíba; em operação desde 2015                                                                                                    | 2                                       |
| Bacia do Rio Uruguai                                                                                                    | 9. Bacia do rio Taquari: em operação desde 2015                                                                                                    | 2.50                                    |
| Bacia do Rio Velhas                                                                                                    | 10. Bacia do rio Branco: em operação desde 2015                                                                                                    | ~~~~~~~~~~~~~~~~~~~~~~~~~~~~~~~~~~~~~~~ |
| Bacia do Rio<br>Itapecuru                                                                                                    | de 2017                                                                                                    |                                         |
| Bacia do Rio Pomba                                                                                                    | 12. Bacia do rio Mundaú: em operação desde dezembro de 2017                                                                                                    |                                         |
| <ul> <li>Bacia do Rio São<br/>Francisco</li> </ul>                                                                                         | <ol> <li>Bacia do rio Uruguai: em operação desde dezembro de 2018</li> <li>Bacia do rio das Velhas: em operação desde dezembro de 2018</li> <li>Bacia do rio Itapecuru: em operação desde dezembro de 2019</li> </ol> |                                         |
|                                                                                                    | <ol> <li>Bacia do rio Pomba: em operação desde dezembro de 2019</li> <li>Bacia do rio São Francisco: em implantação (2021)</li> </ol>                                                                                 | SISTEMA DE AL<br>Serviço Geológi        |

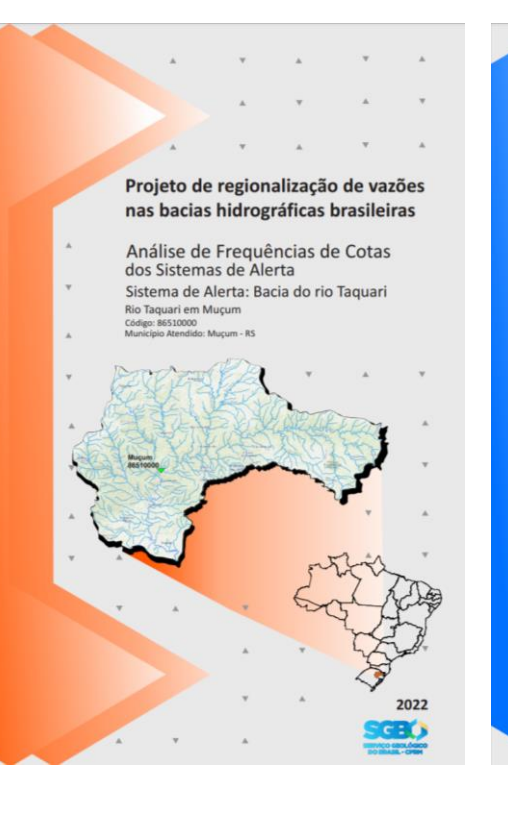

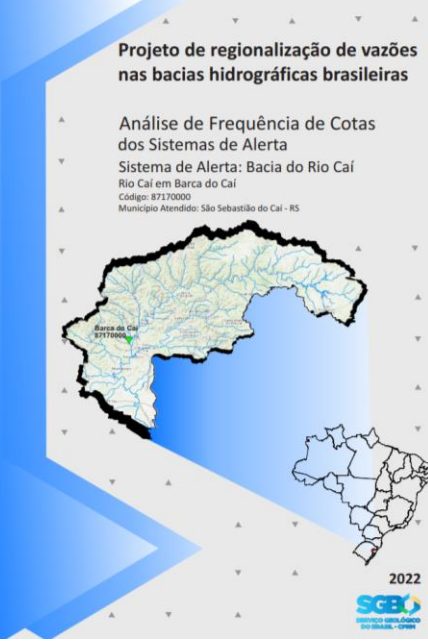

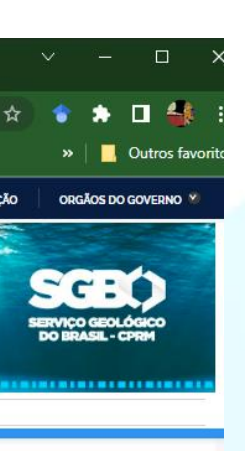

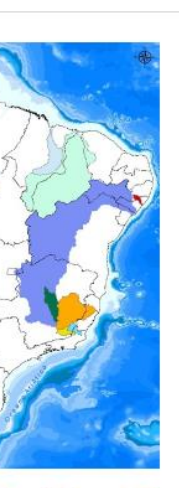

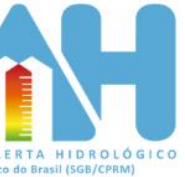

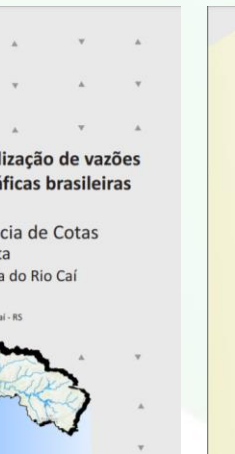

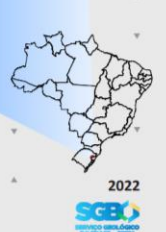

| Repositório l   | nstitucional de Geoc × +                                                                                    |                                                                      |                                      |        |
|-----------------|----------------------------------------------------------------------------------------------------|----------------------------------------------------------------------|--------------------------------------|--------|
| → C             | figeo.cprm.gov.br/jspui/handle/doc/4/simple-search?location=doc%                                            | 2F4&query=&filter_field_1=author&filter_type_1=e                     | quals& 🖻 🖈 👘 🄝                       |        |
| Login 🕘 N       | Meu RH   TOTVS S.A. 🥠 Análise de Regressã 🥠 MATLAB Central 📀 Med                                            | ir a qualidade   🎉 Portal da Escrita Cie 🍺 ArcGIS 11                 | 0.2: Delimit » 📔 📘                   | Outro  |
| D 🗎             | Página inicial Navegar - Ajuda                                                                              | Pesquisar no repositório                                             | Q Lentrar - Lang                     | uage   |
|                 | Repositório Instituc                                                                                        | Geo<br>cional de Geociências - CPRM                                  |                                      |        |
| Result          | ado da pesquisa                                                                                             |                                                                      | Filtros                              |        |
| Buscar e        |                                                                                                    |                                                                      | Autor                                | -      |
| por Filtros cor | rentes: Autor                                                                                               | CARDOSO, Murilo Raphae<br>Dias                                       | əl 🛐                                 |        |
| MARCUZ          | ZO, Francisco Fernando Noronha x                                                                            |                                                                      | WENDLAND, Edson Ceza                 | r (21  |
| Retornar        | valores                                                                                                    |                                                                      | MELATI, Maurício Dambró              | s 1    |
| Adicionar fi    | itros:                                                                                                    |                                                                      | ROMERO, Vanessa                      | 18     |
| Utilizar filt   | ros para refinar o resultado de busca.                                                                      |                                                                      | MANZIONE, Rodrigo Lilla              | 13     |
| Título          | ▼ Igual ▼                                                                                                   | Adicionar                                                            | PINTO FILHO, Ricardo de              | 1      |
| Resultade       | os/Página 100 -   Ordenar registros por Data de Publicaçã                                                   | ăo 🗸 Ordenar Descendente 🗸                                           | Faria                                |        |
| Registro(       | (s) Todos V Atualizar                                                                                       |                                                                      | MELO, Denise Christina de<br>Rezende | 9 12   |
|                 |                                                                                                    |                                                                      | OLIVEIRA, Nayhara de Lin             | na 10  |
| lesultado 1     | -100 de 179.                                                                                                |                                                                      | FARIA, Thiago Guimarães              | 6      |
|                 |                                                                                                    | Anterior 1 2 Próximo                                                 | GOULARTE, Elvis Richard<br>Pires     | 6      |
| Resultado       |                                                                                                    |                                                                      | próx                                 | kimo : |
| Data            | Titulo                                                                                                    | Autor(es)                                                            | Assunto                              | 4      |
| Set-2023        | Tempo de retorno das cotas de grandes cheias e de atenção,<br>alerta e inundação no talvegue do rio Uruguai | MARCUZZO, Francisco Fernando<br>Noronha; PINTO, Eber José de Andrade | HIDROLOGIA                           | 56     |
| 2022            | Tempo de retorno das cotas de grandes cheias e de atenção,<br>alerta e inundação do SAH na Bacia do Ibicuí  | MARCUZZO, Francisco Fernando<br>Noronha; PINTO, Eber José de Andrade | PRECIPITAÇÃO<br>PLUVIOMÉTRICA        |        |
| 2022            | Delimitação automática de bacias hidrográficas por SIG:                                                     | GOULARTE, Elvis Richard Pires;                                       | PLUVIOMETRIA                         | 43     |
|                 | procedimentos para tratamento de MDT                                                                        | MARCUZZO, Francisco Fernando<br>Noronha                              | RAINFALL                             | 40     |
|                 |                                                                                                    |                                                                      |                                      |        |

### Projeto de regionalização de vazões nas bacias hidrográficas brasileiras

.

.

Análise de Frequência de Cotas dos Sistemas de Alerta Sistema de Alerta: Bacia do Rio Uruguai

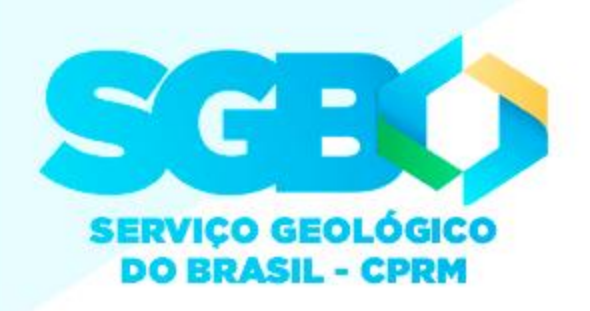

# Obrigado Pela Atenção!

### Estudos na Bacia do Taguari

•

6

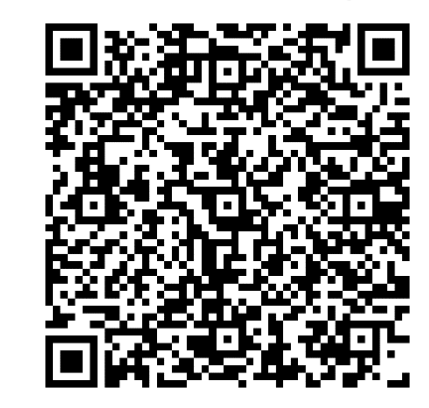

Mapas Bacia do Caí PNG

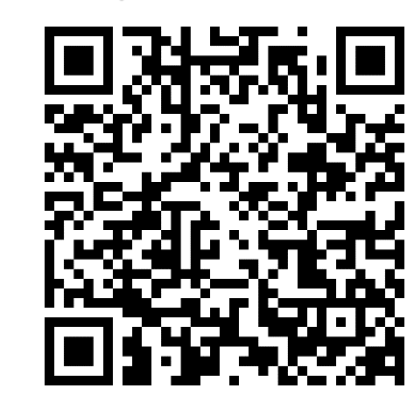

Mapas Bacia do Taquari PNG

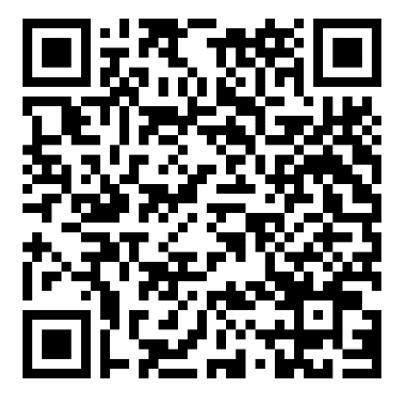

Mapas Bacia Caí PDF

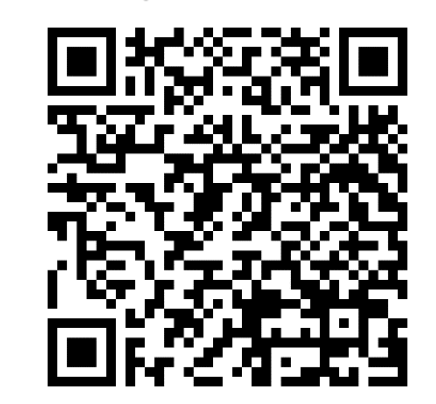

**Mapas Bacia Taguari PDF** 

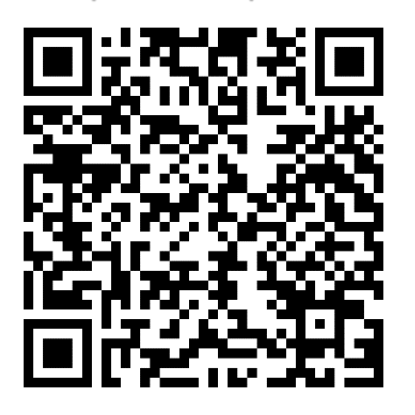

Mapas Bacia do Uruguai PNG

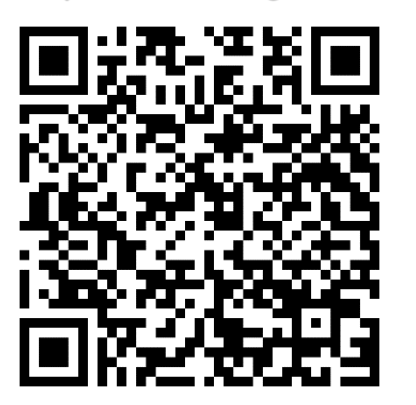

Mapas Estado RS PDF

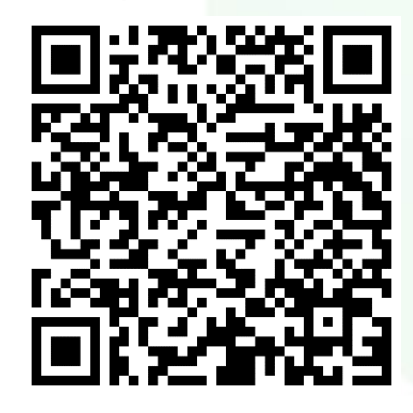

Mapas Bacia Uruguai PDF

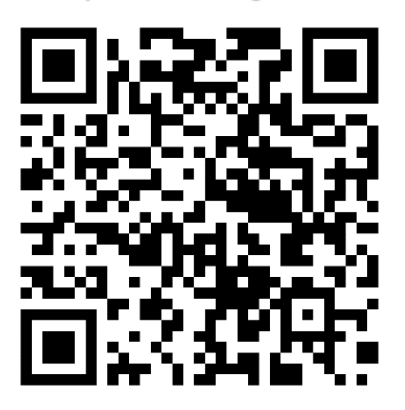

Sub-Bacias do Brasil

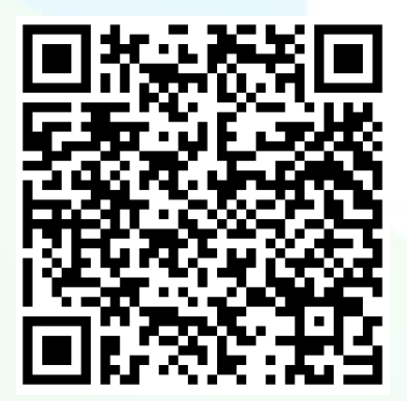

### Regionalização de Vazões

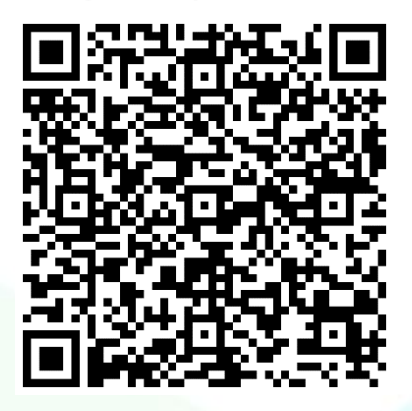

**Repositório do SGB / CPRM** 

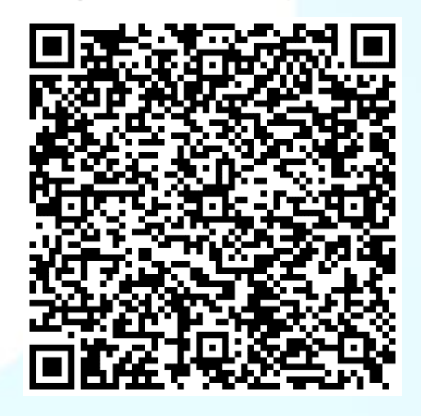

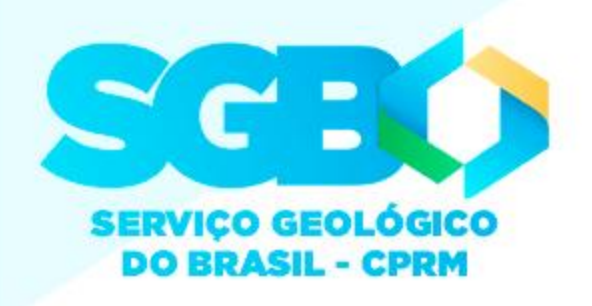